## 三奏重工 センターコンソールSC-SL3NA-A, SC-SL3NA-B

| 取扱説明書                                                                                 |                                                          |
|---------------------------------------------------------------------------------------|----------------------------------------------------------|
| もくじ                                                                                   |                                                          |
| ■安全上のご注意                                                                              | 1                                                        |
| ■ は 0 らん<br>概要                                                                        | 3334567889                                               |
| グループの運転設定のしかた<br>複数グループの運転設定のしかた<br>グループの一括運転/停止のしかた…<br>スケジュール設定のしかた<br>空調機の詳細情報の見かた | 10<br>13<br>14<br>15<br>19<br>20<br>21<br>23<br>24       |
| <ul> <li>■ 使利4機能</li> <li>数値/文字の入力のしかた</li></ul>                                      | 25<br>26<br>27<br>29<br>29<br>30<br>30<br>31<br>33<br>33 |

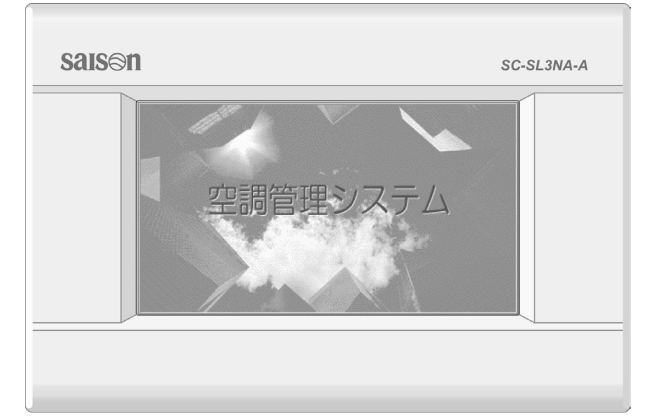

SC-SL3NA-A SC-SL3NA-B (課金機能付)

## このたびは三菱重エセンターコンソールをお買い上げいただき,まことにありがとうございました。

ご使用前にこの取扱説明書をよくお読みいただき,正しくご使用ください。お読みになったあとは大切に保管して ください。万一,ご使用中にわからないことや異常が生じたとききっとお役にたちます。なお,エアコンに付属し ている取扱説明書も合わせてお読みください。

PJZ012A058A

## 安全上のご注意

■ご使用の前に、この「安全上のご注意」をよくお読みのうえ正しくお使いください。

■ここに示した注意事項は、「**△警告**」、「**△注意**」に区分していますが、誤った取り扱いを したときに,死亡や重傷等の重大な結果に結び付く可能性が大きいものを特に「**△警告**| の欄にまとめて記載しています。しかし、「**△注意**」の欄に記載した事項でも、状況によっ ては重大な結果に結び付く可能性があります。いずれも安全に関する重要な内容を記載し ていますので、必ず守ってください。

■絵表示の例

○記号は、禁止の行為であることを告げるものです。図の中や近傍に具体的な禁止 内容が描かれています。

●記号は、行為を強制したり指示したりする内容を告げるものです。図の中に具体 的な指示内容(左図の場合はアースを行なってください)が描かれています。

■お読みになった後は、お使いになる方がいつでも見られる所に必ず保管してください。ま た、お使いになる方が代わる場合は、必ず本書をお渡しください。

## ■取り付け上の注意事項

⚠警告

取り付けは、販売店または専門業者に 依頼する。

ご自分で取り付けをされ不備があると,感電, 火災、落下によるケガの原因になります。

### ▲注意

### アース(接地)を確実に行う。

アース線は、ガス管、水道管、避雷針、

電話のアース線に接続しないでください。ア ース(接地)が不確実な場合は、故障や漏電 のときに感電する原因になることがありま す。

設置場所によっては漏電ブレーカーを 取り付ける。

漏電ブレーカーが取り付けられていないと感 電の原因になることがあります。お買い上げ の販売店または専門業者に依頼してくださ い。

## ■使用上の注意事項

▲警告 洪水、台風など天災でセンターコンソ ールが水没した時は、お買い上げの販 売店に相談する。 運転をすると、故障や感電、火災などの原因 になります。 異常時は、運転を停止して電源スイッ チを切り、お買い上げの販売店に相談 する。 異常のまま運転を続ける と、故障や感電、火災など の原因になります。 ▲注意 濡れた手でスイッチを操 作しない。 感電や故障の原因になる ことがあります。 センターコンソールを水 洗いしない。 感電や故障の原因になる ことがあります。 接続線を引っ張らない。 心線の一部が断線して漏 電の原因になることがあ ります。

## ■移設・修理時の注意事項

⚠警告

**改修は絶対にしない。また,修理はお** 買い上げの販売店に相談する。 修理に不備があると感電,火災などの原因に なります。

センターコンソールを移動再設置する 場合は,販売店または専門業者に相談 する。

取り付けに不備があると感電,火災などの原 因になります。

## はじめに

#### 概要

本センターコンソールは、空調機の集中制御を行うためのものです。

空調機の監視・操作・設定・スケジュール制御等の全ての操作は、液晶表示部を指で押すタッチパネル方式となっています。

#### 各部のなまえと働き

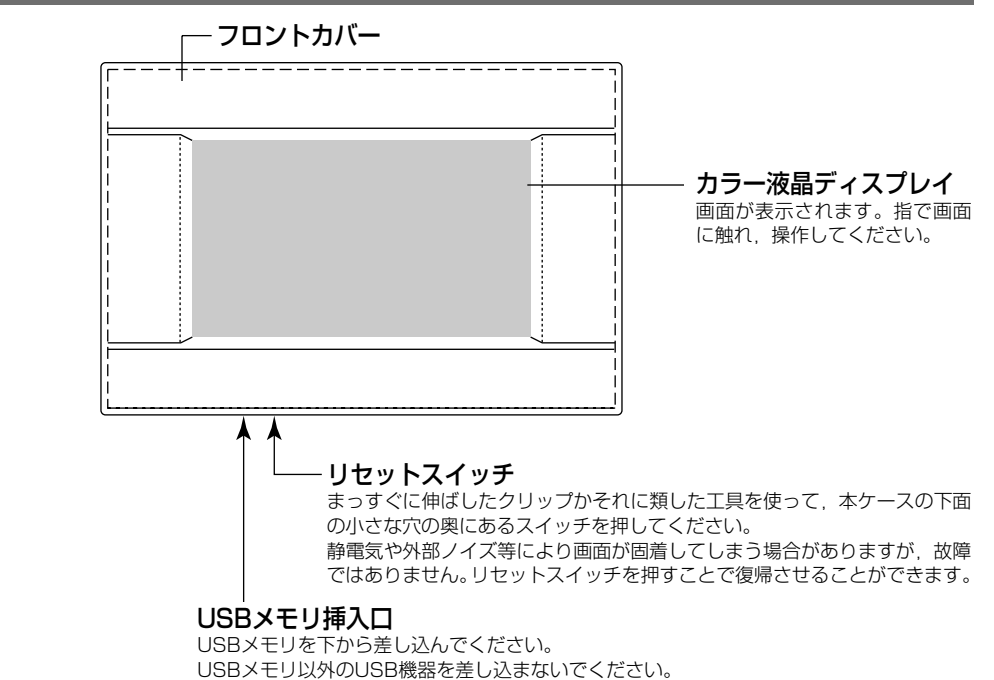

### ブロックとグループについて

[接続例]

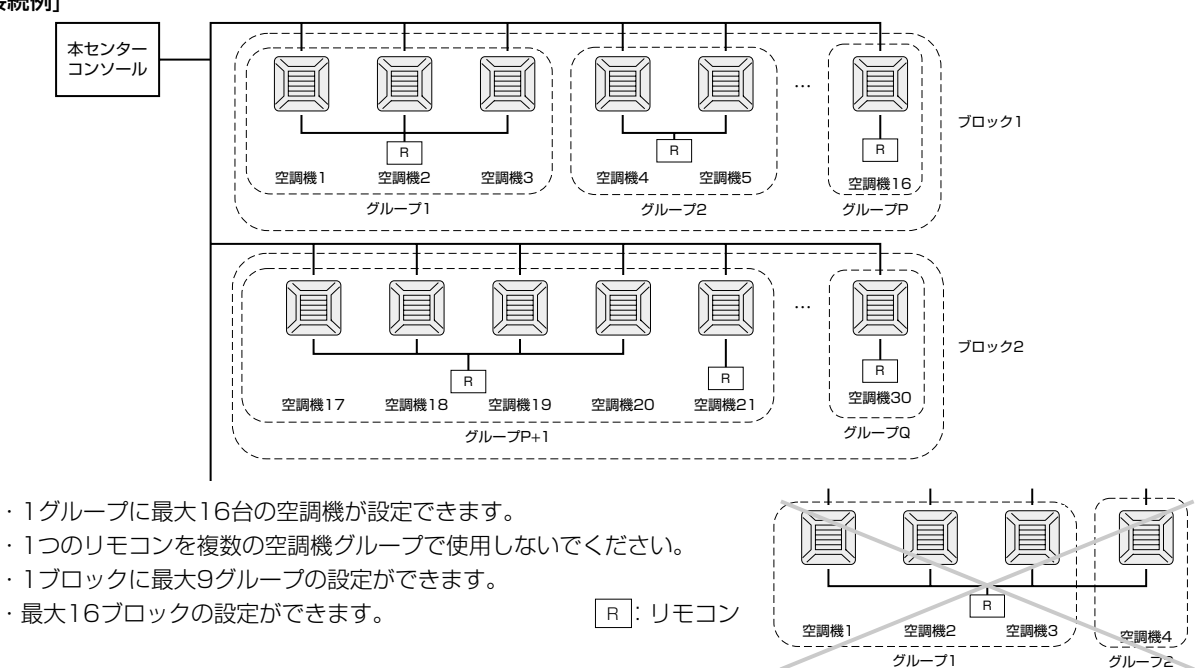

#### 起動画面について

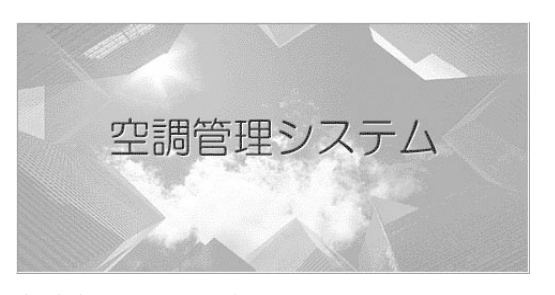

起動時にこの画面を表示します。 しばらく表示した後,下記のいずれかの画面を表 示します。 〔通信中表示画面〕

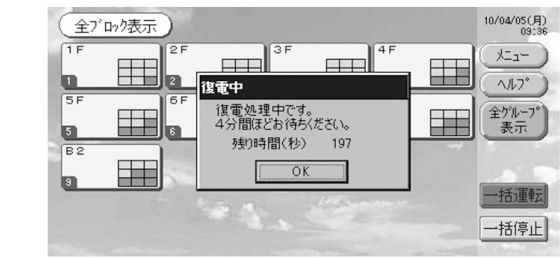

#### お願い

「空調機の状態を取得中です。」が表示されている 間は設定できません。表示が消えてから操作して ください。

## ・全グループ表示

| ( | 全ゲ   | に-プ表示)            |      |      |      |    |    |    |      | 10/04/07(水)<br>13:46 |
|---|------|-------------------|------|------|------|----|----|----|------|----------------------|
|   | ブロック | グループ名             | 運転状況 | ₹-ŀ° | 設定   | 室温 | 風量 | 風向 | その他  | ( +== )              |
| 1 |      | 000               | 停止   | 漏    | 24.0 | 25 | 4  | ス  |      | A#7°                 |
| 2 |      | 001               | 停止   | 漏    | 24.0 | 24 | 4  | ス  |      | A-19-0               |
| 3 |      | 002               | 停止   | 꺠房   | 24.0 | 24 | 4  | ス  |      | ( 表示 )               |
| 4 |      | 003               | 停止   | 꺠房   | 24.0 | 24 | 4  | ス  |      |                      |
| 5 |      | 004               | 停止   | 漏    | 24.0 | 24 | 4  | ス  |      |                      |
| 6 |      | 005               | 停止   | 꺠病   | 24.0 | 24 | 4  | ス  |      | 一括運転                 |
|   | 前    | <u>^-シ)(次^-シ)</u> |      | -3   | 12   | 空調 | 機一 | 覧  | 設定変更 | 一括停止                 |

初めて起動したとき,またはブロック設定をしていないときは,この表示が出ますので,以下の順に初期設定をして ください。

□37現在日時の設定のしかた 24ページ
 □37グループ設定のしかた 21ページ
 □37ブロック設定のしかた 23ページ
 \*ブロック設定をすると、全グループの状態を1つの画面で見ることができるため大変便利です。

### ・全ブロック表示

ブロック設定が終わっているときは、この表示が出ます。

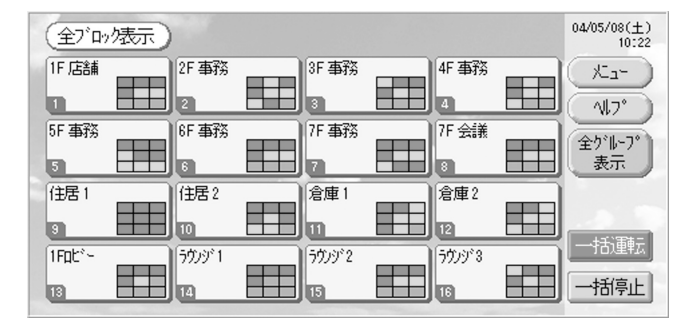

#### お願い

設定の読み込みに時間がかかることがあります。設定したグループが全て表示されたのを確認してから操作してくだ さい。

## 操作早見表

|                   |              | -                                     |
|-------------------|--------------|---------------------------------------|
| 初期設定をする           | 日時           | 24ページ(現在日時の設定のしかた)                    |
|                   | グループ         | 21ページ(グループ設定のしかた)                     |
|                   | ブロック         | 23ページ(ブロック設定のしかた)                     |
| 状態を見る             | 全ブロック        | 8ページ(全ブロック表示について)                     |
|                   | 全グループ        | 12ページ(全グループ表示)                        |
|                   | 各グループ        | 10, 12ページ(グループの運転設定のしかた, ブロック内グループ表示) |
|                   | 各空調機         | 19ページ(空調機の詳細情報の見かた)                   |
| グループの運転を設定または変更する |              | 10ページ(グループの運転設定のしかた)                  |
| 複数グループの運転         | を設定または変更する   | 13ページ(複数グループの運転設定のしかた)                |
| グループ単位で一括         | 運転または停止する    | 14ページ(グループの一括運転/停止のしかた)               |
| スケジュールを設定さ        | または確認する      | 15ページ(スケジュール設定のしかた)                   |
| 課金設定をする(SC        | C-SL3NA-Bのみ) | 20ページ(課金設定のしかた)                       |
| 数値または文字を入れ        | 力する          | 25ページ(数値/文字の入力のしかた)                   |
| 便利な機能を使う          |              | 26ページ(環境設定のしかた)                       |
|                   |              | 27ページ(停電補償について)                       |
|                   |              | 27ページ(USBメモリの使いかた)                    |
|                   |              | 29ページ(システム情報について)                     |
| 異常履歴を見る           |              | 29ページ(異常履歴の見かた)                       |
| 操作方法等について         | 調べる          | 29ページ (ヘルプについて)                       |

Ψ

## 〔パスワード入力画面〕

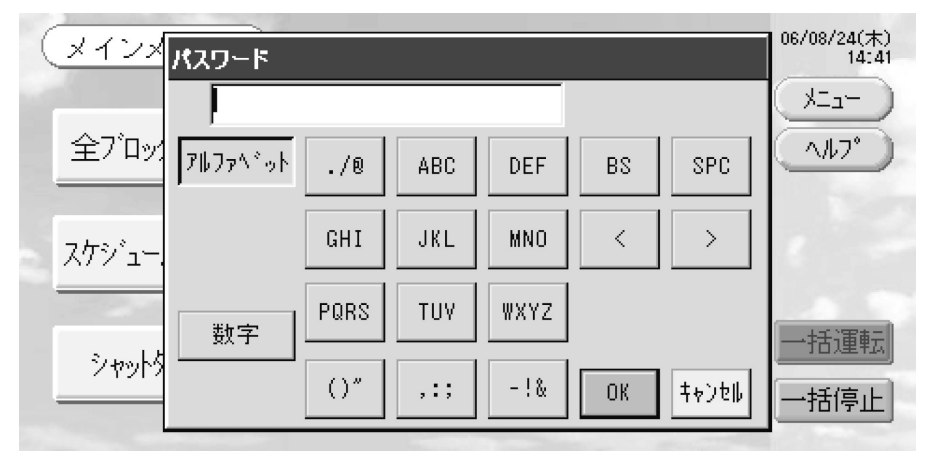

(\*)パスワード

・SC-SL3NA-AのパスワードはSLNAです。

·SC-SL3NA-BのパスワードはSLNBです。

パスワードは変更できません。

#### メインメニューについて

メニューボタンを押すとこの画面に切り換わります。 「スケジュール設定」,「システム設定」,「シャットダウン」,「環境設定」,「USBメモリ操作」のボタンを押した後に, パスワード(\*)入力画面が表示されます。 (\*)5ページを参照して入力してください。

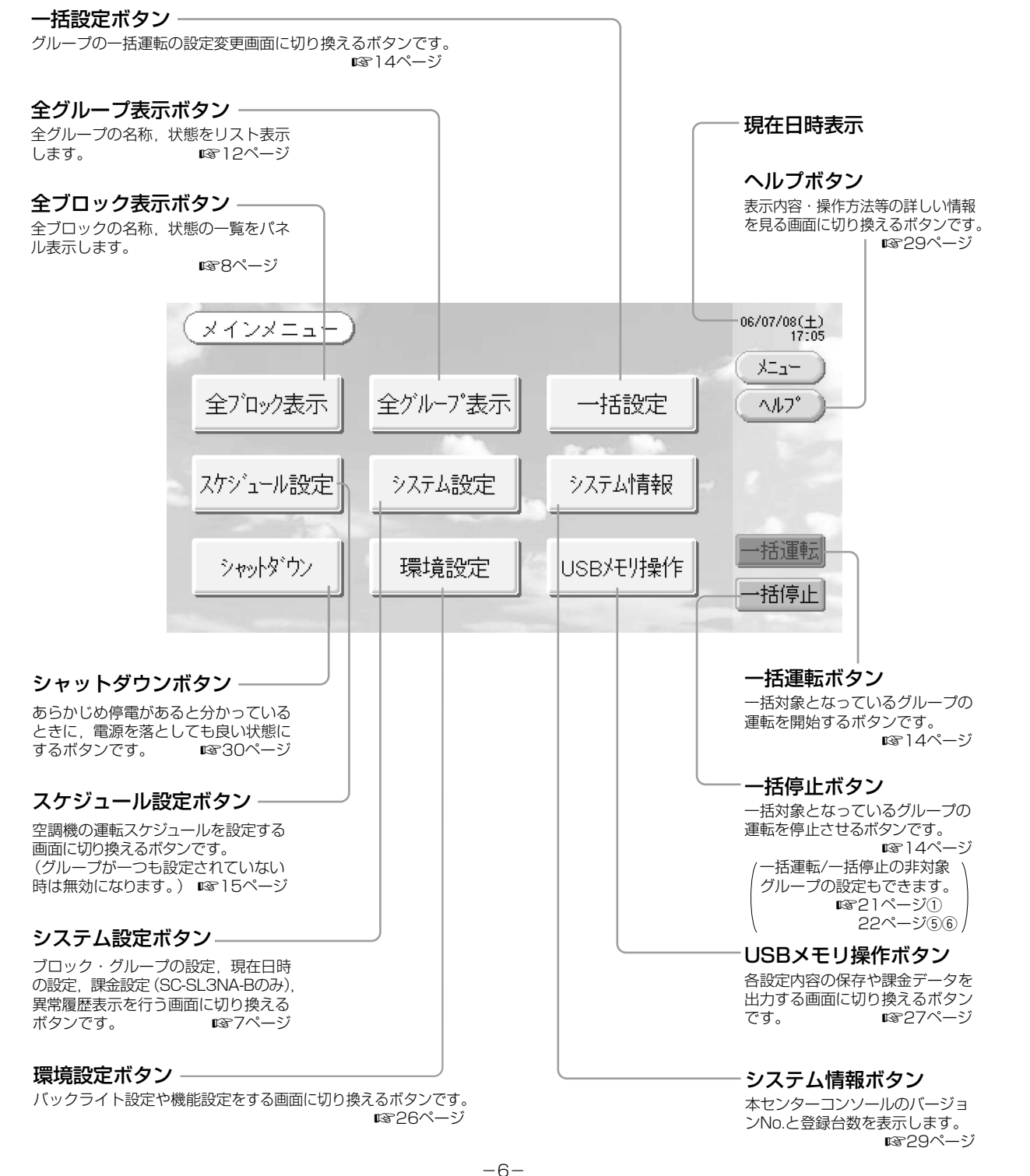

#### システム設定画面について

メインメニューでシステム設定ボタンを押すとこの画面に切り換わります。 1376ページ

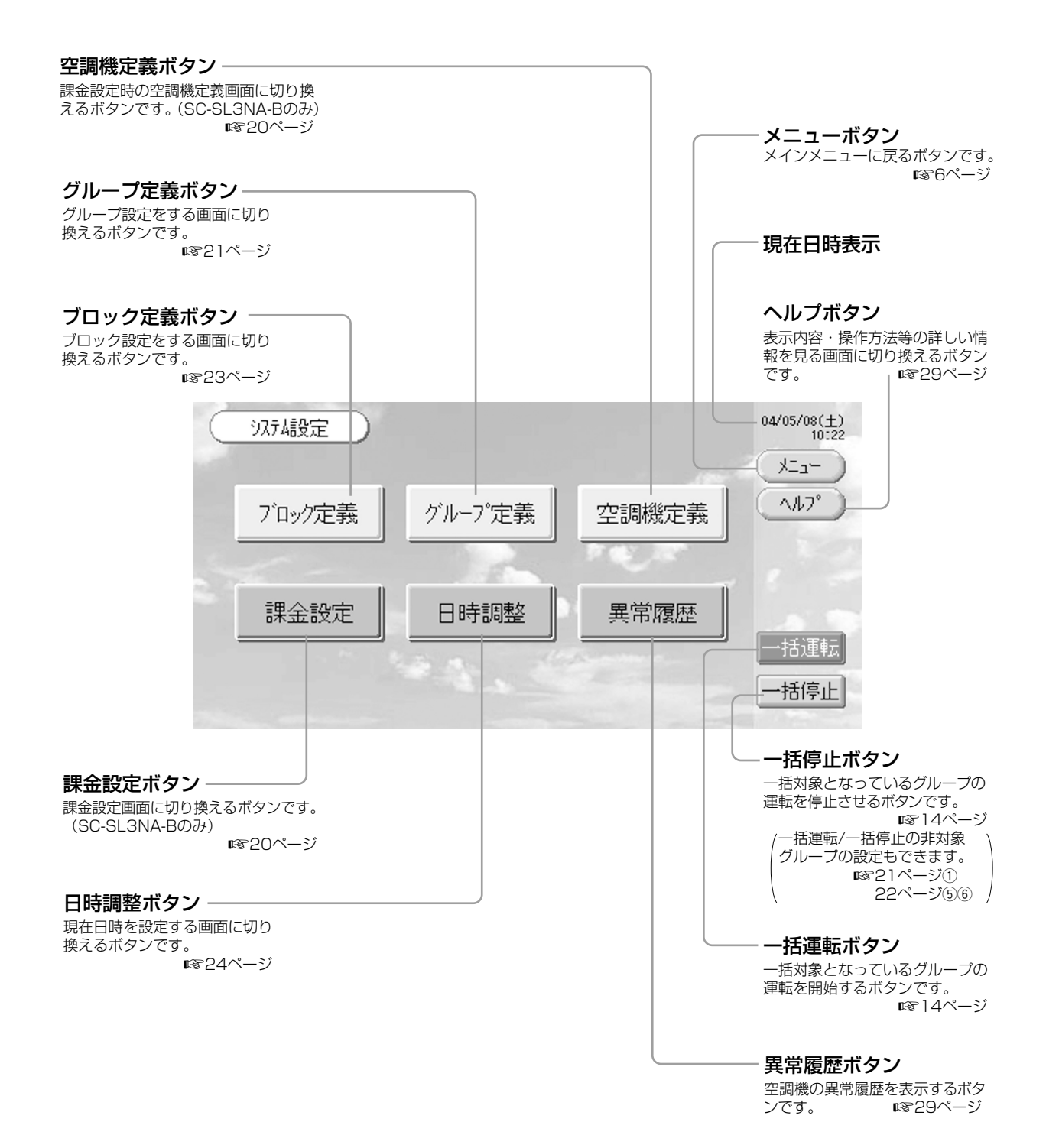

#### 全ブロック表示について

メインメニューで全ブロック表示ボタンを押すと表示します。 『366ページ 全ブロックの名称,状態の一覧をパネル表示します。未設定及びグループ数が0のブロックのパネルは表示しません。設 定するブロックのパネルを押すと,ブロック内グループを表示します。 『3710ページ

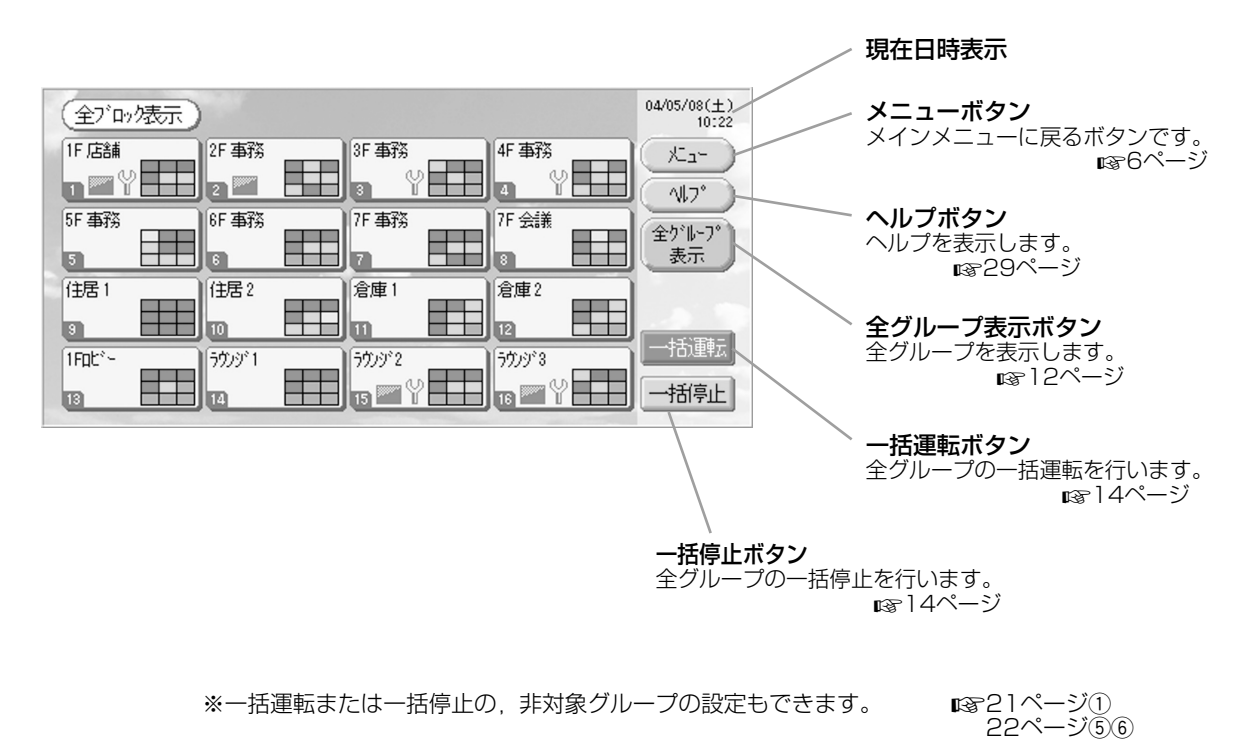

・各ブロックの表示内容

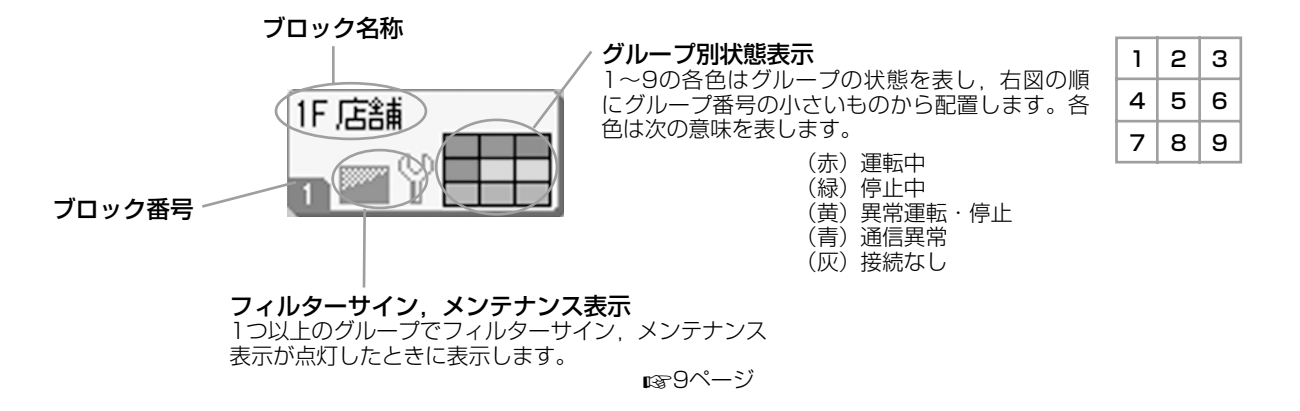

変更確認画面について

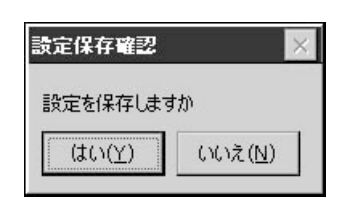

各設定変更の確認画面です。表示する文章の内容は呼び出す画面により異なり ますが,以下の様に操作します。 はいボタンを押すと操作を実行し,変更確認画面が閉じます。 いいえボタンを押すと操作を無効にし,変更確認画面が閉じます。

#### アイコンについて

- (1)空調機アイコン
   空調機の状態を色で表します。

(赤)運転中(1台以上運転しているとき)

- (緑)停止中(全台停止のとき)
- (黄) 異常運転・停止(1台以上異常のとき)
- (青)通信異常(1台以上通信異常のとき)
- (2) フィルターサイン

空調機のフィルターサインが点灯したことを表します。ブロックおよびグループ内の空調機で,1台以上のフィル ターサインが点灯するとフィルターサインを表示し,全台のフィルターサインが消灯するとフィルターサインを消 灯します。この表示が出たらフィルターの掃除をしてください。

38000

(3) メンテナンス表示

空調機のメンテナンス表示が点灯したことを表します。ブロックおよびグループ内の空調機で、1台以上のメンテ ナンス表示が点灯するとメンテナンス表示を点灯し、全台のメンテナンス表示が消灯するとメンテナンス表示を消 灯します。この表示が出たらお買い上げの販売店にご連絡ください。

- (灰)定期点検,定期点検1,定期点検2
   (黃)バックアップ運転(定期点検3)
- (4) スケジュール対象

当日のスケジュール対象になっているグループを示します。

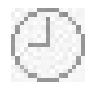

(5) ルーバー位置 ルーバーの動作状態を示します。

| 5/1-          |     | ~ _ | 1-  | A Date |
|---------------|-----|-----|-----|--------|
| スイング<br>(オート) | 位置1 | 位置2 | 位置3 | 位置4    |

(6) 状態表示

各空調機の状態を表示します。

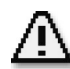

異常(1台以上の室内機が異常状態にあります)

異常室内機のエラーコードをご確認の上、お買い上げの代理店にお問い合わせください。

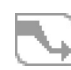

デマンド入力中(外部からデマンド信号が入力されている状態) デマンド入力端子に外部信号が入力されています。このアイコンが表示されている間はあらかじめデマン ド対象機に設定されている室内機の運転モードが送風となり、リモコンの操作が禁止となります。デマン ド信号が解除されると、元の状態に戻ります。(主に省エネ目的であり、異常ではありません)

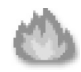

緊急停止入力中(外部から緊急停止信号が入力されている状態) 緊急停止入力端子に外部信号が入力されています。このアイコンが表示されている間は接続されている全 ての室内機が停止し、リモコンの操作が禁止となります。緊急停止信号が解除されると、操作禁止設定は 元の状態に戻りますが、全室内機は停止のままです。スケジュールが設定されている場合はスケジュール に従います。(アイコンは火災を示していますが必ずしも火災を検知しているものではありませんのでご 注意ください。また接続室内機室外機の異常ではありません。)

## ご使用方法

#### グループの運転設定のしかた(グループの状態を見る)

1. メインメニューで、全ブロック表示ボタン押す 🔹 🖙 6ページ

#### 2. 設定するグループのブロックを押す

ブロック内グループ(パネル)を表示します。

グループの名称,状態,フィルターサイン,メンテナンス,スケジュール対象,設定温度,室温を見ることができます。

[ブロック内グループ表示(パネル表示)]

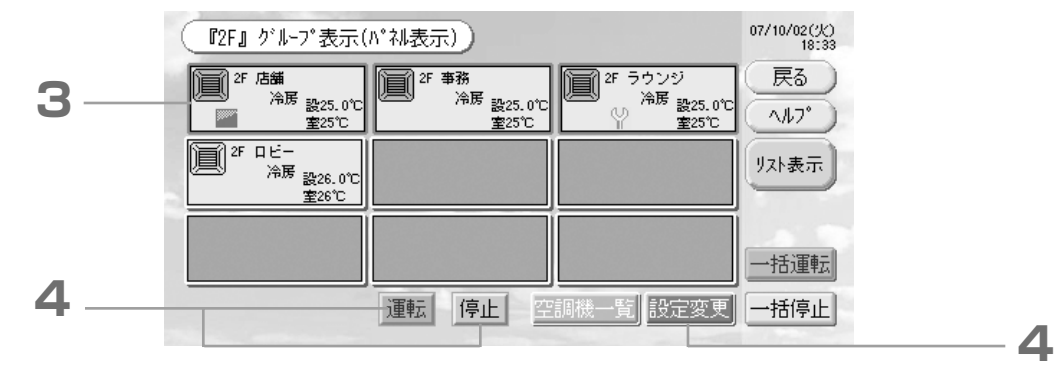

#### お知らせ

●アイコンの表示内容は、アイコンについてをご参照ください。 13~9ページ

●運転モード,設定温度,室温は代表空調機を表し、全台停止のときに停止と表示します。

- ●スケジュール設定されているグループは 🥘 を表示します。
- 🔤 🍟 は 1 台以上の空調機で点灯したときに表示します。
- ●リスト表示ボタンを押すと、ブロック内グループ(リスト)を表示します。 12ページ

●グループ内の空調機を表示するときは、空調機一覧ボタンを押してください。 13~19ページ

#### <グループごとに運転/停止するとき>

- 3. 設定するグループのパネルを押す パネル枠が青色になります。
- 4. 運転するとき 運転ボタンを押し,確認画面で、はいボタンを押す 選択しているグループの運転を開始します。
   「停止するとき」停止ボタンを押し,確認画面で、はいボタンを押す 選択しているグループの運転を停止します。
   設定しないときは、いいえボタンを押してください。
- <グループごとの運転を設定/変更するとき>
  - 3. 設定または変更するグループのパネルを押す
  - パネル枠が青色になります。

4. 設定変更ボタンを押す

グループ基本設定画面を表示します。画面切り換わり時は全項目未選択の状態です(設定温度は空欄)。設定また は変更するもののみ設定操作してください。

#### お願い

## 本体に静電気が放電されると、故障することがあります。

操作する前に、アースされた金属等に触れて体から静電気を逃がしてください。 度々画面が固着する場合は、静電気防止シート等の取り付けをお勧めします。

[グループ基本設定画面]

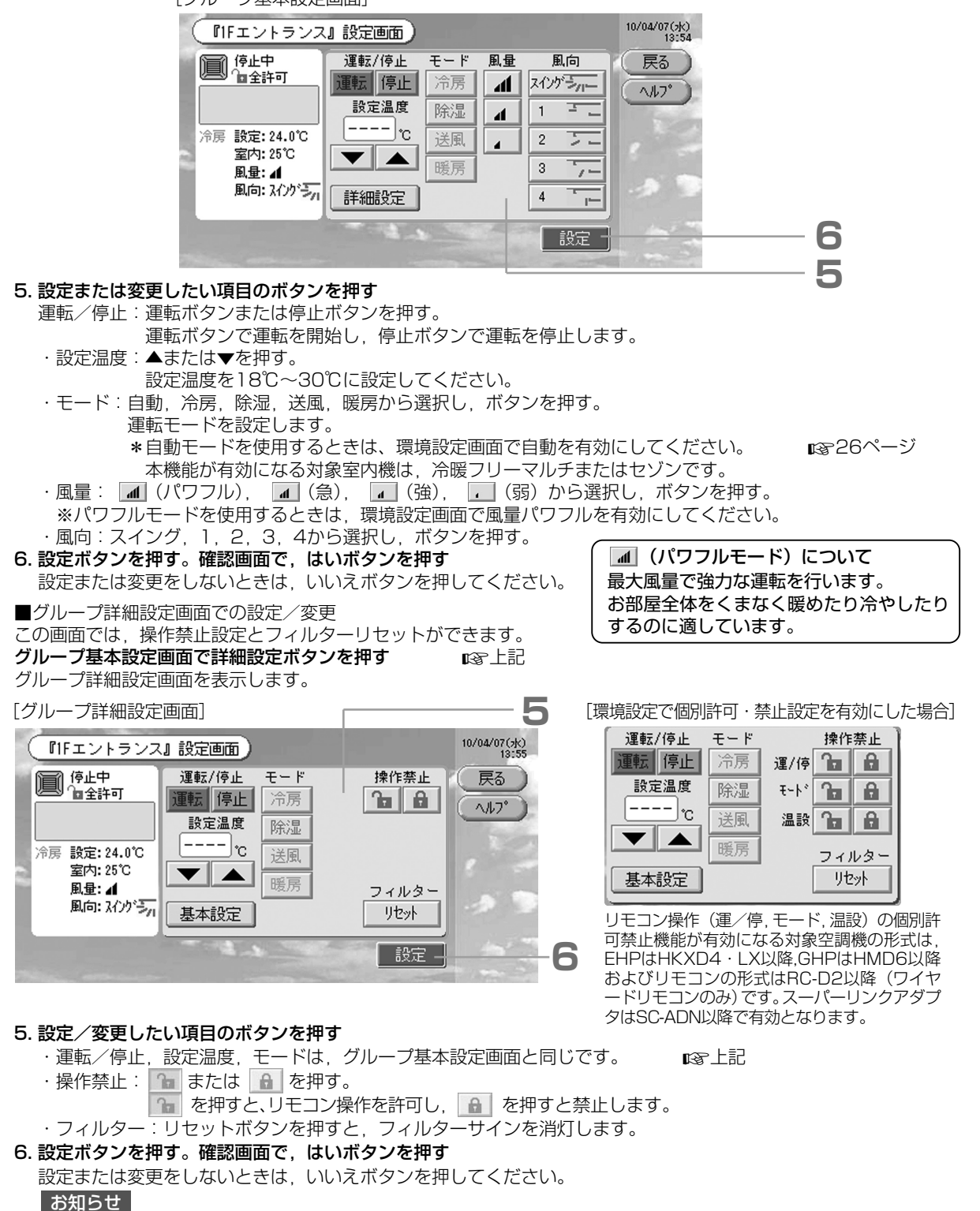

- ●戻るボタンを押すと,前の画面に戻ります。
- ●モードの自動ボタンは、環境設定で無効にすることができます。 13/26ページ
- ●環境設定で個別許可・禁止設定を有効にすると、運転/停止、モード、温度設定の各項目ごとに、リモコン操作の許可・禁止が設定できます。
- ●環境設定で個別許可・禁止設定を有効にした場合に、運転/停止、モード、温度設定を全て とすると、リモコン操作が禁止されます。(グリル昇降等の一部の機能を除く)

- ■次の方法でも、グループごとの運転を設定/変更する。 ことができます。
  - ▶ブロック内グループ表示(リスト表示)で設定/変 更するとき
  - 1. ブロック内グループ表示(パネル表示)で、リスト 10ページ 表示ボタンを押す ブロック内グループ(リスト)を表示します。

[ブロック内グループ表示(リスト表示)]

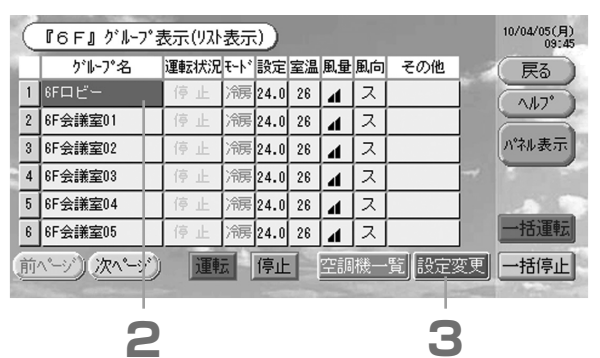

#### 2. 設定または変更するグループ名を押す

グループ名が反転表示します。ページを変更するときは、前ページボタンまたは次ページボタンを押してください。 3. 設定変更ボタンを押す

グループ基本設定画面を表示します。設定または変更をしてください。 **IB** 11ページ

お知らせ

- 戻るボタンを押すと,前の画面に戻ります。
- ●運転状況は、運転または異常は1台以上、停止は全台を表します。 ── ♀ は, 1台以上の空調機で点灯したときに表示します。 運転モード、設定温度、室温、風量および風向は、代表空調機を表示します。
- ●オレンジ枠で囲まれているものは、グルーブ設定でリモコン操作を禁止している項目です。
- ●パネル表示ボタンを押すと、ブロック内グループ(パネル)を表示します。 10ページ

#### ▶全グループ表示で設定/変更するとき

1. メインメニューから, 全グループ表示ボタン押す 13-6ページ

[全グループ表示]

|   | ( | 全ゲ   | l-7°表示                   |      |      |      |    |    |    |      | 10/04/05(月)<br>09:25 |
|---|---|------|--------------------------|------|------|------|----|----|----|------|----------------------|
|   |   | ブロック | グループ名                    | 運転状況 | ₹-ŀ* | 設定   | 室温 | 風量 | 風向 | その他  | (HEar-)              |
| 2 | 1 | 1    | 1Fエントランス                 | 停止   | 漏    | 24.0 | 24 | 4  | ス  |      | All.7°               |
|   | 2 | 1    | 1F店舗01                   | 停止   | 꺠病   | 24.0 | 24 | 4  | ス  |      | ATIT                 |
|   | 3 | 1    | 1F店舗02                   | 停止   | 꺠病   | 24.0 | 26 | 4  | ス  |      | - 至7 1997<br>表示      |
|   | 4 | 1    | 1F店舗03                   | 停止   | 꺠病   | 24.0 | 26 | 4  | ス  |      | -                    |
|   | 5 | 1    | 1F店舗04                   | 停止   | 꺠病   | 24.0 | 24 | 4  | ス  |      |                      |
|   | 6 | 1    | 1F店舗05                   | 停止   | 꺠病   | 24.0 | 24 | 4  | ス  |      | 一括運転                 |
|   |   | 前    | <u>`-&gt;)(次^*-&gt;)</u> | - A  | -3   |      | 空調 | 機一 | 覧  | 設定変更 | 一括停止                 |

#### 2. 設定または変更するグループ名を押す

グループ名が反転表示します。

画面切換わり時は以前に選択したグループ名が選択された状態です。ページを変更するときは、前ページボタンま たは次ページボタンを押してください。

#### 3. 設定変更ボタンを押す

グループ基本設定画面を表示します。設定または変更をしてください。 **I**☞11ページ

З

#### お知らせ

- ●グループ内の空調機を表示するときは、空調機一覧ボタンを押してください。 19ページ
- ●全ブロックを表示するときは、全ブロック表示ボタンを押してください。 **1**378ページ
- ●オレンジ枠で囲まれているものは、グループ設定でリモコン操作を禁止している項目です。
- ●メニューボタンを押すと、メインメニューを表示します。 16376ページ

#### 複数グループの運転設定のしかた

同一ブロック内の複数グループの運転・停止・運転内容変更ができます。

- 1. メインメニューで、全ブロック表示ボタンを押す 🛛 🖙 6ページ
- 2. 設定するグループのブロックを押す

ブロック内グループ(パネル)を表示します。

[ブロック内グループ表示 (パネル表示)]

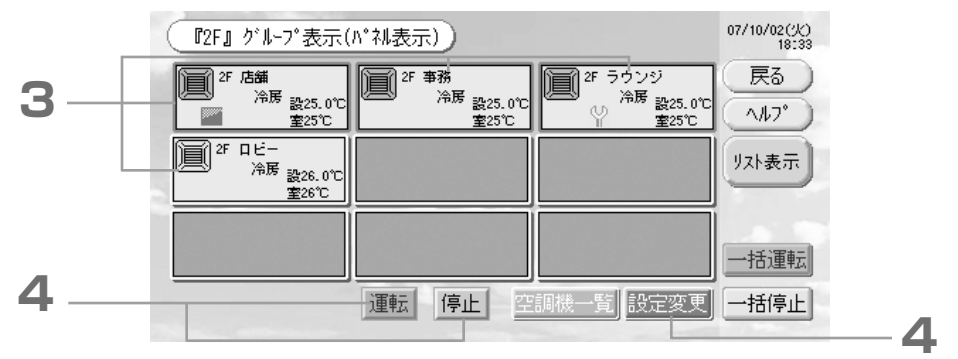

#### <複数グループを運転または停止するとき>

3. 設定するグループのパネルを押す(複数選択可) パネル枠が青色になります。 グループの選択をやめるときは、もう一度ボタンを押してください。

4. 運転するとき 運転ボタンを押し,確認画面で,はいボタンを押す 選択しているグループの運転を開始します。 停止するとき 停止ボタンを押し,確認画面で,はいボタンを押す 選択しているグループの運転を停止します。 設定しないときは,いいえボタンを押してください。

#### <複数グループの運転を設定/変更するとき>

3. 設定または変更するグループのパネルを押す(複数選択可) パネル枠が青色になります。

#### 4. 設定変更ボタンを押す [複数グループ設定]画面を表示します。画面切り換わり時は全項目 未選択の状態です(設定温度は空欄)。設定または変更する項目のみ 操作してください。

#### 5. 設定または変更したい項目のボタンを押す

- ・運転/停止:運転ボタンまたは停止ボタンを押す。 運転ボタンで運転を開始し,停止ボタンで運転を 停止します。
- ・設定温度:▲または▼を押す。

設定温度を18~30℃に設定してください。

- ・モード:自動,冷房,除湿,送風,暖房から選択し,ボタンを押す。運転モードを設定します。
   \*自動モードを使用するときは,環境設定画面で自動を有効にしてください。
   \* 電子26ページ
   本機能が有効になる対象空調機は、冷暖フリーマルチまたはセゾンです。
- ・操作禁止: 💁 または 🔒 を押す。

😘 を押すと、リモコン操作を許可し、 🔒 を押すと禁止します。

- ・風量: 📶 (パワフル), 📶 (急), 🕢 (強), 🕡 (弱) から選択し、ボタンを押す。
- ※パワフルモードを使用するときは、環境設定画面で風量パワフルを有効にしてください。
- ・風向:スイング,1,2,3,4から選択し,ボタンを押す。
- ・フィルター:リセットボタンを押すと、フィルターサインを消灯します。

#### 10/04/07(5k) 13:56 複数グループ設定画面) 連転/停止 モー 運転 停止 冷房 操作禁止 風量 風向 戻る る よ スイングラー ~117° 1 -設定温度 除湿 4 ---- •c 4 2 5-▼ ▲ BEF 3 フィルター リセット 4 <u>ا</u>ب 設定 6 5

[環境設定画面で個別許可・禁止を有効にした場合]

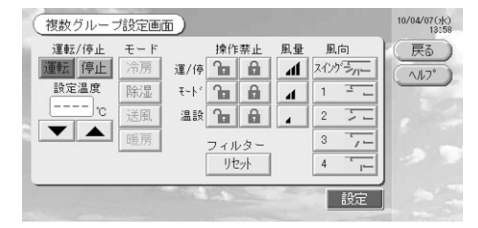

リモコン操作(運/停,モード,温設)の個別許 可禁止機能が有効になる対象空調機の形式は, EHPはHKXD4・LX以降,GHPはHMD6以降お よびリモコンの形式はRC-D2以降(ワイヤード リモコンのみ)です。スーパーリンクアダプタは SC-ADN以降で有効となります。 6. 設定ボタンを押す。確認画面で、はいボタンを押す

設定しないときは、いいえボタンを押してください。

### お知らせ

- ●戻るボタンを押すと,前の画面に戻ります。
- ●環境設定で個別許可・禁止設定を有効にすると、運転/停止、モード、温度設定の各項目ごとに、リモコン操作の許可・禁止が設定できます。

#### グループの一括運転/停止のしかた

ー括運転対象となっているグループの一括運転または一括停止を設定,変更します。

- あらかじめ,一括で運転または停止するグループを設定してください。 🛛 📭 🏻 🖙 21ページ①,22ページ⑤⑥
  - **1. メインメニューで一括設定ボタンを押す №**6ページ 一括設定画面を表示します。

[環境設定で個別許可・禁止設定を有効にした場合]

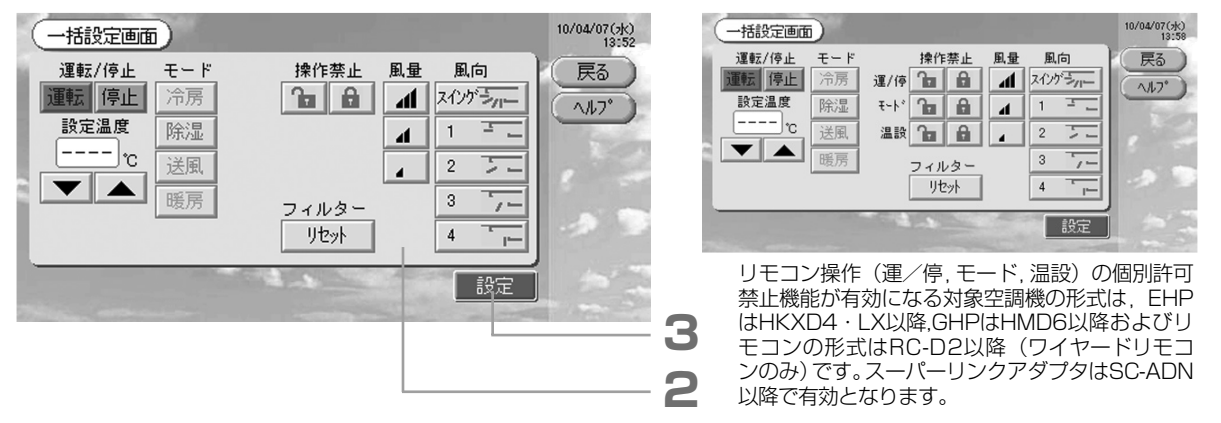

#### お知らせ

画面切り換わり時は全項目未選択の状態です(設定温度は空欄)。設定または変更するもののみ設定操作してください。 2. 設定または変更したい項目のボタンを押す

- ・運/停:運転ボタンまたは停止ボタンを押す。
  - 運転ボタンで運転を開始し、停止ボタンで運転を停止します。
  - ・設定温度:▲または▼を押す。
    - 設定温度を18~30℃に設定します。
  - モード:自動,冷房,除湿,送風,暖房から選択し,ボタンを押す。運転モードを設定します。
  - ·操作禁止: 1
     1
     1
     1
     1
     1
     1
     1
     1
     1
     1
     1
     1
     1
     1
     1
     1
     1
     1
     1
     1
     1
     1
     1
     1
     1
     1
     1
     1
     1
     1
     1
     1
     1
     1
     1
     1
     1
     1
     1
     1
     1
     1
     1
     1
     1
     1
     1
     1
     1
     1
     1
     1
     1
     1
     1
     1
     1
     1
     1
     1
     1
     1
     1
     1
     1
     1
     1
     1
     1
     1
     1
     1
     1
     1
     1
     1
     1
     1
     1
     1
     1
     1
     1
     1
     1
     1
     1
     1
     1
     1
     1
     1
     1
     1
     1
     1
     1
     1
     1
     1
     1
     1
     1
     1
     1
     1
     1
     1
     1
     1
     1
     1
     1
     1
     1
     1
     1
     1
     1
     1
     1
     1
     1
     1
     1
     1
     1
     1
     1
     1
     1
     1
     1
     1
     <li

🚡を押すと、リモコン操作を許可し, 🔒 を押すと禁止します。

- ・風量: 📶 (パワフル), 📶 (急), 🖬 (強), 📭 (弱) から選択し、ボタンを押す。
- ※パワフルモードを使用するときは、環境設定画面で風量パワフルを有効にしてください。
- ・風向:スイング,1,2,3,4から選択し,ボタンを押す。
- ・フィルター:リセットボタンを押すと、フィルターサインを消灯します。
- 3. 設定ボタンを押す。確認画面で、はいボタンを押す
  - 設定または変更をしないときは、いいえボタンを押してください。 お知らせ
  - 戻るボタンを押すと,前の画面に戻ります。
  - ●モードの自動ボタンは、環境設定で無効にすることができます。 12326ページ
  - ●環境設定で個別許可・禁止設定を有効にすると、運転/停止、モード、温度設定の各項目ごとに、リモコン操作の許可・禁止が設定できます。

#### スケジュール設定のしかた

グループ単位の運転スケジュールを設定できます。動作時刻(分単位),運転/停止,モード,操作禁止,温度設定を, 1日に16スケジュールまで登録できます。

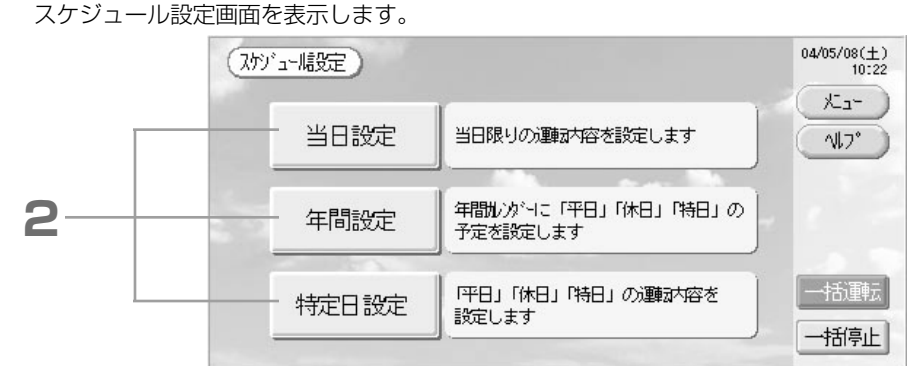

#### ■当日運転スケジュールの設定

当日の運転スケジュールをグループごとに設定します。

2. スケジュール設定画面で、当日設定ボタンを押す。

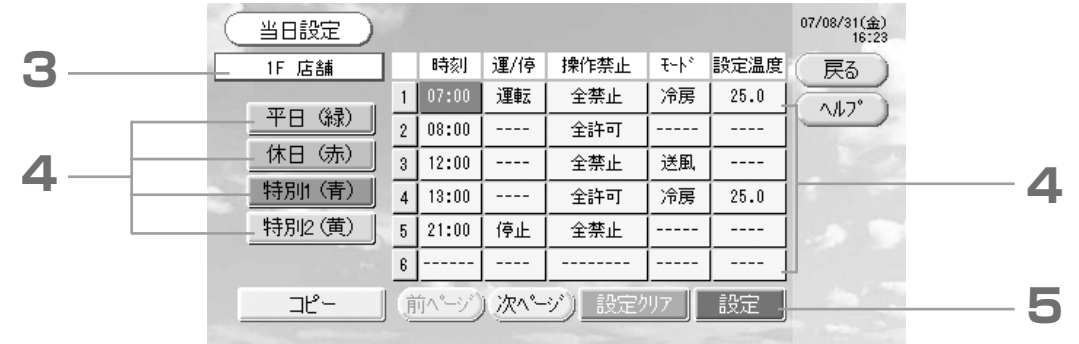

#### 3. グループ名を押す

<当日のみのスケジュールを設定する場合>

#### 4. リスト内の変更する項目を押す

「時刻」「操作禁止」「設定温度」の各項目は該当するリストを押すと画面入力により内容を変更できます。

「運/停」「モード」の各項目は該当するリストを押すたびに表示が切り換わります。

ページを変更するときは、前ページボタンまたは次ページボタンを押してください。

#### <表示している当日スケジュールを各特定日の設定に書き換えるとき>

4. 平日(緑),休日(赤),特別1(青),特別2(黄)から選択し,ボタンを押す

#### お願い

あらかじめ各特定日の運転スケジュールを設定してください。

■16ページ(特定日運転スケジュールの設定)

#### 5. 設定ボタンを押す。確認画面で、はいボタンを押す

設定クリアボタンを押すと、選択した項目をクリアします。

#### お知らせ

●戻るボタンを押すと、スケジュール設定画面に戻ります。

●グループ間コピーをおこなうときは、コピーボタンを押すとスケジュールコピー画面を表示します。

☞18ページ

☞17, 18ページ

#### ■特定日運転スケジュールの設定

特定日の運転スケジュールをグループごとに設定します。 特定日とは、平日・休日・特別1・特別2を指し、グループごとに運転内容を設定することができます。 2. スケジュール設定画面で、特定日設定ボタンを押す

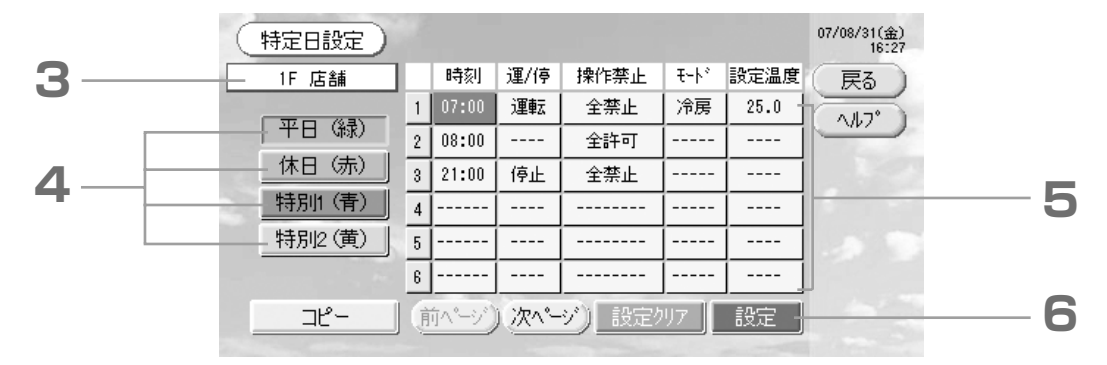

#### 3. グループ名を押す

グループ選択画面でグループを選択してください。 17ページ

- 4. 設定する特定日を,平日(緑),休日(赤),特別1(青),特別2(黄)から選択し,ボタンを押す
- 5. リスト内の変更する項目を押す

「時刻」「操作禁止」「設定温度」の項目は該当するリストを押すと、内容を変更できます。 137,18ページ 「運/停」「モード」の項目は該当するリストを押すたびに表示が切り換わります。

ページを変更するときは、前ページボタンまたは次ページボタンを押してください。

#### 6. 設定ボタンを押す。確認画面で、はいボタンを押す

設定クリアボタンを押すと、選択している項目をクリアします。

#### お知らせ

●戻るボタンを押すと、スケジュール設定画面に戻ります。

●グループ間コピーをおこなうときは、コピーボタンを押すとスケジュールコピー画面を表示します。 ■318ページ

#### ■年間運転スケジュールの設定

1年間の運転スケジュールをグループごとに設定します。(翌年には反映されませんので,毎年1回は設定が必要です。) 2. スケジュール設定画面で,年間設定ボタンを押す

|   | ( | 年間設定)    |     |    | 20 | )04年5 | 月          |    |     | 04/05/08(±)<br>10:22 |   |
|---|---|----------|-----|----|----|-------|------------|----|-----|----------------------|---|
| 3 | E | 2F事務G1   | B   | 月  | 火  | 水     | 木          | 金  | 1 ± | 展る                   |   |
|   |   | 平日(緑)    | 2   | 3  | 4  | 5     | 6          | 7  | 8   | <u>^///7°</u>        |   |
| _ |   | 休日(赤)    | 9   | 10 | 11 | 12    | 13         | 14 | 15  |                      | _ |
| 4 |   | 特別1(青)   | 16  | 17 | 18 | 19    | 20         | 21 | 22  | 1                    | 5 |
|   |   | - 特別2(黄) | 23  | 24 | 25 | 2.6   | 27         | 28 | 2.9 | .53                  |   |
|   |   | 未設定(白)   | 30  | 31 |    |       |            |    |     |                      |   |
|   |   | Ľ~       | 〔前月 |    | 次月 | ) 標   | <b>隼設定</b> | 1  | 定   |                      | 6 |
|   |   |          |     |    |    |       |            |    |     |                      |   |

3. グループ名を押す

グループ選択画面でグループを選択してください。 いる17ページ

4. 設定する特定日を,平日(緑),休日(赤),特別1(青),特別2(黄),未設定(白)から選択し,ボタンを押す お願い

あらかじめ各特定日の運転スケジュールを設定してください。 usrと記(特定日運転スケジュールの設定) 5.日付を押す(複数選択可)

選択した特定日に変更します。ただし、経過した日付および当日は選択することができません。月を変更するときは、前月ボタンまたは次月ボタンを押してください。

#### お知らせ

標準設定ボタンを押すと、表示している月の設定を土/日曜日を休日、それ以外を平日に設定します。

### 6. 設定ボタンを押す。確認画面で、はいボタンを押す

設定しないときは、いいえボタンを押してください。 ●戻るボタンを押すと、スケジュール設定画面に戻ります。 ●グループ間コピーをおこなうときは、コピーボタンを押すとスケジュールコピー画面を表示します。 ■3718ページ

#### ■各画面について

[グループ選択画面]

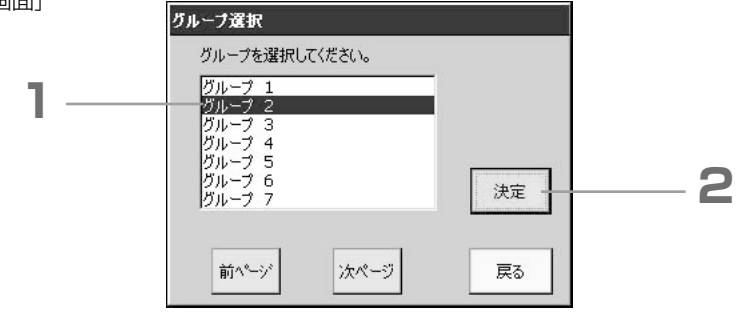

#### 1. 選択するグループ名を押す

選択したグループ名が反転します。

ページを変更するときは、前ページボタンまたは次ページボタンを押してください。

#### 2. 決定ボタンを押す

選択したグループが設定グループとなります。 選択しないときは,戻るボタンを押すと前の画面に戻ります。

[スケジュール時刻設定画面]

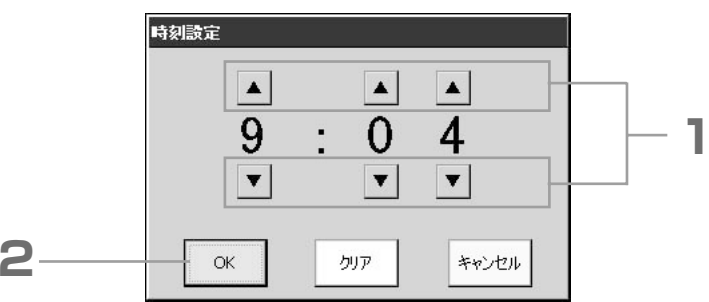

#### 1. ▲▼を押して,時/分を変更する(24時間表示)

#### 2. OKボタンを押す

時刻を変更し、画面が閉じます。変更しないときはキャンセルボタンを押してください。 クリアボタンを押すと、現在入力中の値が消え空欄になります。

#### [手元操作禁止設定画面]

リモコン操作の許可・禁止を選択するときに使用します。

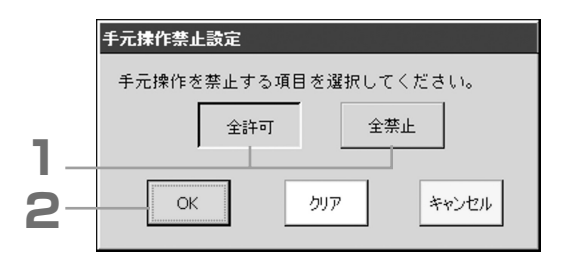

#### [環境設定で個別許可・禁止設定を有効にした場合]

| 運転/停止 モード設定 温度設定 | 元操作を禁止する | 5項目を選択してくた | idu.  |
|------------------|----------|------------|-------|
|                  | 運転/停止    | モード設定      | 温度設定  |
| ON 507 44700     | ОК       | クリア        | キャンセル |

- 1. リモコン操作を禁止する項目のボタンを押す(複数選択可)
- 2. OKボタンを押す 禁止項目を変更し、画面が閉じます。 変更しないときはキャンセルボタンを押してください。 クリアボタンを押すと、選択した項目が未選択になります。

[スケジュール温度設定画面]

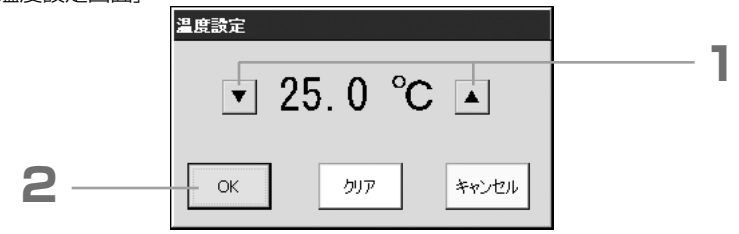

#### 1.▲▼を押して、温度を変更する

#### 2. OKボタンを押す

温度を変更し,画面が閉じます。 変更しないときはキャンセルボタンを押してください。 クリアボタンを押すと,現在入力中の値が消え空欄になります。

[スケジュールコピー画面] スケジュールのコピー先のグループ選択とコピー実行に使用します。

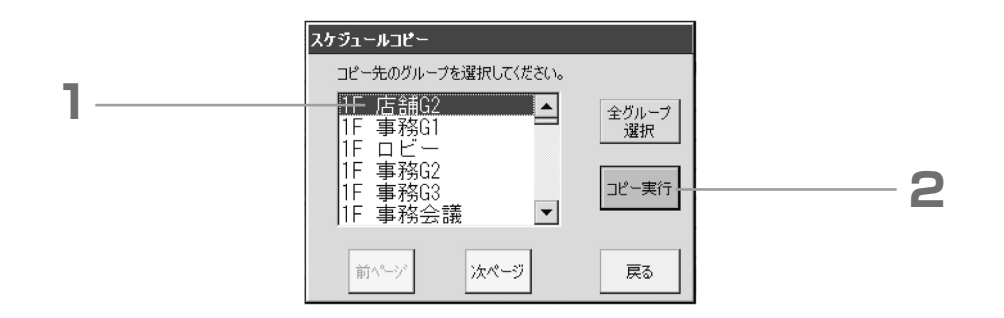

#### 1. 選択するグループ名を押す(複数グループを選択可)

ページを変更するときは、前ページ、次ページボタンまたは▲▼を押してください。 すべてのグループを選択する時は、全グループ選択ボタンを押してください。

2. コピー実行ボタンを押す。確認画面で、はいボタンを押す 呼び出した画面で選択しているグループのスケジュールを、リスト内でチェックしている グループにコピーします。設定しないときは、いいえボタンを押してください。

### お知らせ

- ●選択したグループをもう一度押すと解除されます。
- ●戻るボタンを押すと、前の画面に戻ります。

#### 空調機の詳細情報の見かた

各グループの空調機の番号や状態を見ることができます。

1. 全グループ表示 (LTT) 2ページ) で空調機一覧ボタンを押す または ブロック内グループ表示 (LTT) 0ページ, 12ページ) で空調機一覧ボタンを押す

グループ内の空調機状態を表示します。

ページを変更するときは、前ページボタンまたは次ページボタンを押してください。

|   | C     | 『5F食堂』 | ] グループ | 空調   | ]機表  | 示) |    |       |    |     |      | 10/04/05(月)<br>10:41 |
|---|-------|--------|--------|------|------|----|----|-------|----|-----|------|----------------------|
|   |       | 空調機No. | 運転状況   | ₹-ŀ° | 設定   | 室温 | 風量 |       | 風向 | I7- | その他  | (戻る)                 |
| 2 | <br>1 | 067    | 停止     | 冷房   | 23.0 | 26 | 4  | 2     | 1  |     |      | A11.7°               |
| _ | 2     | 068    | 停止     | 冷房   | 23.0 | 25 | 4  | 2     | 1  |     |      |                      |
|   | 3     | 069    | 停止     | 冷房   | 23.0 | 25 | 4  | 2     | 1  |     |      | No. of a             |
|   | 4     | 070    | 停止     | 冷房   | 23.0 | 25 | 4  | 2     | 1  |     |      | 8 -                  |
|   | 5     | 071    | 停止     | 冷房   | 23.0 | 26 | 4  | 2     | 1  |     |      |                      |
|   | 6     | 072    | 停止     | 冷房   | 23.0 | 25 | 4  | 2     | 1  |     |      |                      |
|   |       | (前ページ  | )(次^^  |      | 100  |    |    | · · · |    | 空   | 周機情報 | 2                    |

2. さらに詳細な情報を見るときは、空調機No. を押して反転表示させた後、空調機情報ボタンを押す 指定した空調機の情報を表示します。

| [空調機情報画面]                                              |                                                                                                    |                      |
|--------------------------------------------------------|----------------------------------------------------------------------------------------------------|----------------------|
| 空調機情報                                                  |                                                                                                    | 10/04/05(月)<br>10:47 |
| ブロック名 :2F<br>グループ・名 :2F事務O1<br>空調機No :018<br>緊急停止 デマンド | <ul> <li>         ・厚止         ・</li> <li>         操作禁止:全禁止         モード:送風         設定温度:24.0℃         室内温度:24℃         風量:24℃         風量:4</li> <li>         ・▲強         風向:24℃</li> </ul> | 展る<br>へルフ*           |

#### お知らせ

- ●この画面でのみメンテナンス表示の内容を確認することができます。他の画面では定期点検1,2とバックアップ運転の色による区別のみです。
- ●戻るボタンを押すと、前の画面に戻ります。
- ●空調機No.表示方法が図の形態と異なる場合があります。(他の画面も同様) 通信方式(P26 環境設定,SL通信選択)により表示方法を変えています。

| 旧SL)「3-04」            | 新SL) | [005]    |
|-----------------------|------|----------|
| スーパーリンクNo. ↓ ↓ 室内アドレス |      | └─室内アドレス |

#### 課金設定のしかた(SC-SL3NA-Bのみ設定できます)

#### ①空調機の定義

 システム設定画面で、空調機定義 ボタンを押す ☞ 7ページ
 空調機定義画面を表示します。

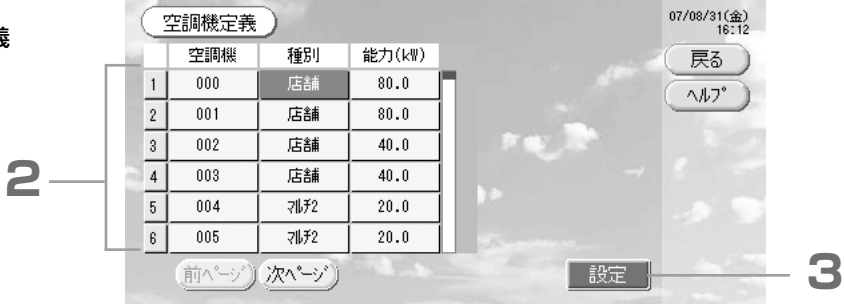

04/05/08(土) 10:22

> 戻る 147°

設定

3

#### 2. リスト内の設定/変更する項目を押す

「種別」の項目を押すたびに、空調機種別が変更します。

- マルチ1 : 冷媒流量に応じた課金方法。KX・LXシリーズ, GHP(マルチシリーズ)に適用します。
- マルチ2 :サーモON/OFF課金方法。KX・LXシリーズ,GHP(マルチシリーズ)に適用します。
- ON/OFF : 空調機の運転時間に応じた課金方法。マルチ,店舗,GHP,設備PAC(I/F付)に適用します。 (スーパーリンクアダプタ経由のマルチシリーズは本設定としてください。)
- 店舗 : コンプON時のみ課金する方法。スーパーリンクアダプタ経由で通信をおこなう店舗用空調機に 適用します。

「能力」の項目を押すと,数値入力画面で変更できます。(0~200[kW]) 🔹 🖙 25ページ

ページを変更するときは、前ページボタンまたは次ページボタンを押してください。

#### ご注意

- ・同一電力計(ガスメータ)系統は同じ種別に設定してください。
- ・マルチ1,マルチ2に設定すると、送風モード室内機は按分対象外になります。送風モード室内機を按分対 象とする場合はON/OFFに設定してください。
- ・夜間等に空調を使用しない場合の待機電力分は,運転室内機が存在せず按分できないため,メータ値と一致 しません。

表計算ソフトを使用し、課金データを再計算してください。 138227ページ

2

#### 3. 設定ボタンを押す。確認画面で、はいボタンを押す

設定しないときは、いいえボタンを押してください。 戻るボタンを押すと、システム設定画面に戻ります。

#### ②時間内課金用時間帯の設定

1日の課金用時間帯を時間内・ 時間外の2つに分けることがで きます。時間帯を分ける必要が ない場合は、0:00~24:00 に設定してください。

- 2. 開始時刻または終了時刻の時/分ボタンを押す 時刻を入力してください。 いる25ページ
- 3. 設定ボタンを押す。確認画面で、はいボタンを押す 設定しないときは、いいえボタンを押してください。戻るボタンを押すと、システム設定画面に戻ります。

課金設定)

課金用時間帯(時間内)

: 00 ~ 17:00

#### ご注意

本製品の空調料金計算は計量法によるものではありません。 課金データは12ヶ月分が保存されます。課金データの保存方法はP.27(USBメモリの使いかた)をご覧ください。

#### グループ設定のしかた

①設定するグループの選択と登録空調機の表示

メインメニューでシステム設定ボタンを押す。
 システム設定画面で、グループ定義ボタンを押す。
 グループ定義画面を表示します。

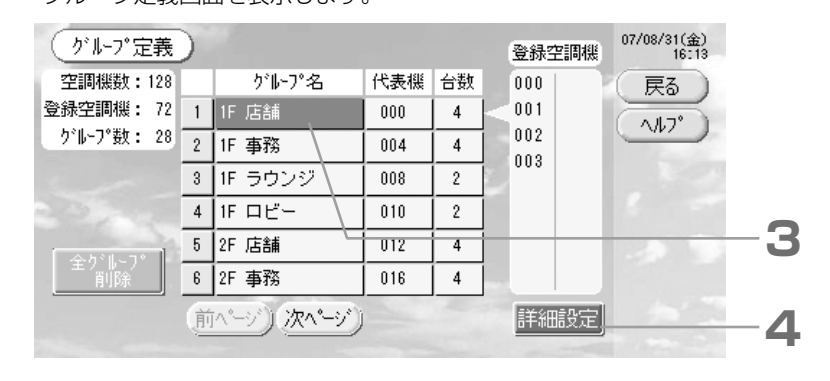

[グループ定義初期画面]

| グル-プ定義     | )  |               |     |    |    | 登錄空調機 | 07/08/31(金)<br>17:22 |
|------------|----|---------------|-----|----|----|-------|----------------------|
| 空調機数:128   |    | グループ名         | 代表機 | 台数 |    | 000   | 展る                   |
| 登録空調機:128  | 1  | 000           | 000 | 1  | k  |       | (117)                |
| ケルーフ*数:128 | 2  | 001           | 001 | 1  | i  |       |                      |
|            | 3  | 002           | 002 | 1  |    |       |                      |
|            | 4  | 003           | 003 | 1  | i  |       |                      |
| ()         | 5  | 004           | 004 | 1  | ĺ  |       |                      |
| 全の市の       | 6  | 005           | 005 | 1  | Í. |       |                      |
|            | 〔前 | (^-ジ) (次ヘ*ージ) |     |    |    | 詳細設定  |                      |

 グループ定義初期画面でのグループ名は、通信方式により異なります。
 (旧設定時例)1 – 00 スーパーリンクNo 室内アドレス
 (新設定時例)005 室内アドレス
 ・初期画面では1つのグループに1つの 室内機があらかじめ登録されています。他のグループに至内機を登録する場合は、グループ内から室内機を削除して全空調機リストに移動させてか

ら,別のグループに登録してください。

#### 3. グループ名を押す

グループを追加するときは、グループ名が空欄のところを押してください。登録グループの設定を変更するときは、 各グループ名を押してください。選択したグループは反転表示します。ページを変更するときは、前ページボタン または次ページボタンを押してください。

#### 4. 詳細設定ボタンを押す

グループ定義詳細画面を表示します。

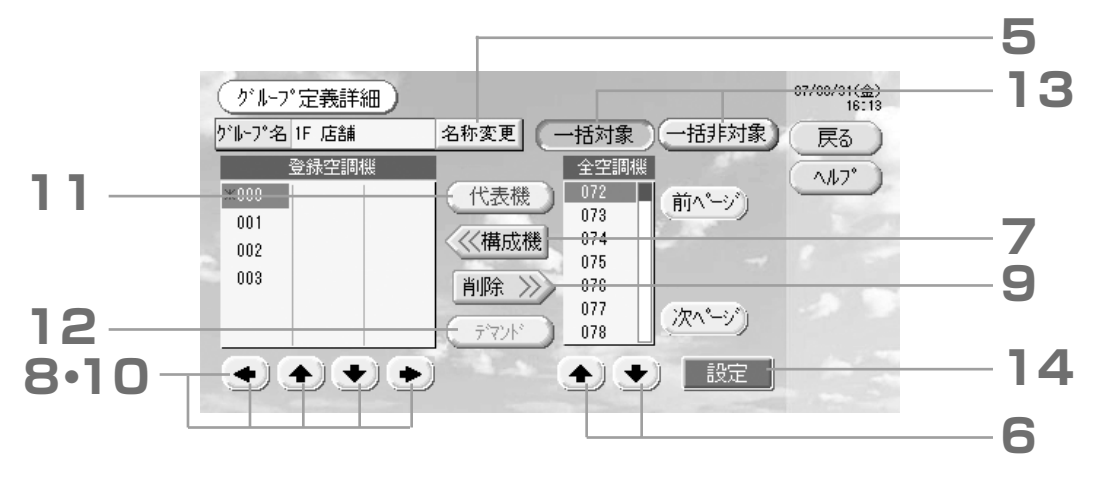

②設定するグループ名称の登録/変更

#### 5. 名称変更ボタンを押す

16725ページ

グループの名称を入力してください。 G ③グループを構成する空調機の追加/削除 <空調機を追加するとき>

#### 6. ◆ ◆ または直接空調機名を押し、全空調機リストから空調機を選択する

ページを変更するときは、前ページボタンまたは次ページボタンを押してください。

#### 7. 構成機ボタンを押す

選択した空調機が登録空調機リストに追加され、全空調機リストから削除されます。 <空調機を削除するとき>

#### 8. 🔹 🛧 🔹 🔹 または直接空調機名を押し,登録空調機リストから空調機を選択する

#### 9. 削除ボタンを押す

選択した空調機が登録空調機リストから削除され,全空調機リストに移動します。 ④代表機およびデマンドの設定

10. 🔶 🛧 🔸 🔸 または直接空調機名を押し,登録空調機リストから空調機を選択する

11.代表機ボタンを押す

その空調機は代表空調機として設定され、名称の左側に '\*' 印が表示されます。

・代表空調機:グループ表示したときに状態を表示する空調機

12. デマンドボタンを押す

その空調機はデマンドとして設定され、名称の右側に'デ'印が表示されます。

・デマンド:外部からデマンド入力を受けたときに送風モードに切り換わり,リモコン操作ができなくなる空調機 お知らせ

デマンド入力をすると、夏等に消費電力を下げることで、電気代を節約することができます。

デマンド入力が解除された時の運転は、当日の解除された時刻以前で最も近いスケジュールに従います。

当日のスケジュールが設定されていない場合は、デマンドに入る直前の運転モードおよびリモコン操作許可禁止設 定になります。

⑤グループの一括対象/非対象の設定

#### 13. 一括対象ボタンまたは一括非対象ボタンを押す

・ 一括対象: 「一括運転」「一括停止」の操作により, 運転/停止するグループ

・一括非対象:「一括運転」「一括停止」の操作により、運転/停止しないグループ

⑥設定した内容の保存

#### 14.設定ボタンを押す。確認画面で、はいボタンを押す

グループ設定の内容が保存されます。設定しないときは、いいえボタンを押してください。

お知らせ

●戻るボタンを押すと,前の画面に戻ります。

- ●1つのグループに1台から16台までの空調機を登録できます。
- ●グループ定義画面で設定した全てのグループを消去する場合は、全グループ削除ボタンを押してください。

#### ご注意

表示していないグループも含めて全グループの定義が消去されます。またスケジュール設定も全て削除されます。

#### お願い

●未接続の空調機をグループ登録すると、「通信異常」表示となり、システム全体の通信に影響し、意図しない動作が行われる可能性があります。未接続の空調機はグループ登録しない様お願いします。 また、初期設定では、未接続機を含め1つのグループに1つの空調機があらかじめ登録されており、個別に削除設

また、初期設定では、未接続機を含め「フのクルーフに「フの空調機があらかしの登録されており、個別に削除設 定が必要です。従って、新規にグループ登録を行う際は、「全グループ削除」ボタンで一旦全グループを削除した 後、接続ユニットのグループ登録を行うと、設定が比較的簡単に行えますし、「通信異常」も防止できます。

#### ブロック設定のしかた

#### お願い

あらかじめグループ設定を行ってください。 © 321ページ ①設定するブロックの選択と登録グループの表示

1. メインメニューでシステム設定ボタンを押す

2. システム設定画面でブロック定義ボタンを押す

ブロック定義画面を表示します。

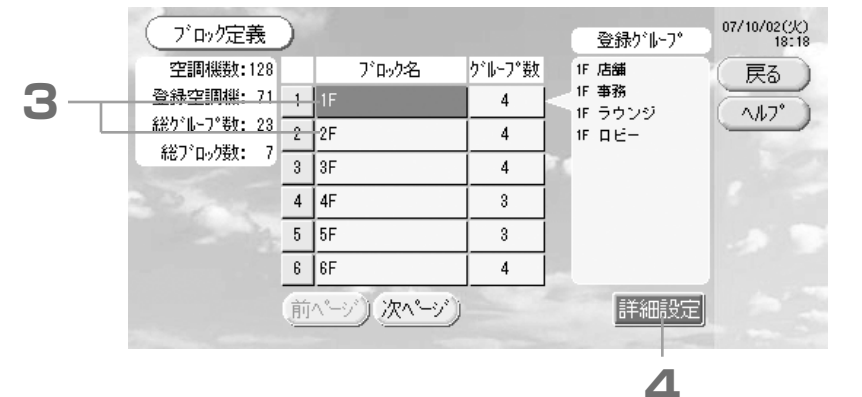

[ブロック定義初期画面]

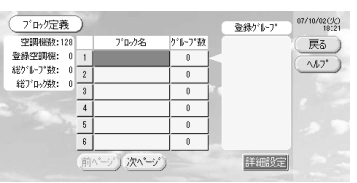

新規にブロックを設定するとき は、ブロック名、登録グループは 空欄です。

#### 3. ブロック名を選択する

ブロックを追加するときは、ブロック名が空欄のところを選択してください。登録ブロックの設定を変更するときは、各ブロック名を押してください。選択したブロックは反転表示します。ページを変更するときは、前ページボタンまたは次ページボタンを押してください。

1376ページ

137ページ

4. 詳細設定ボタンを押す

ブロック定義詳細画面を表示します。

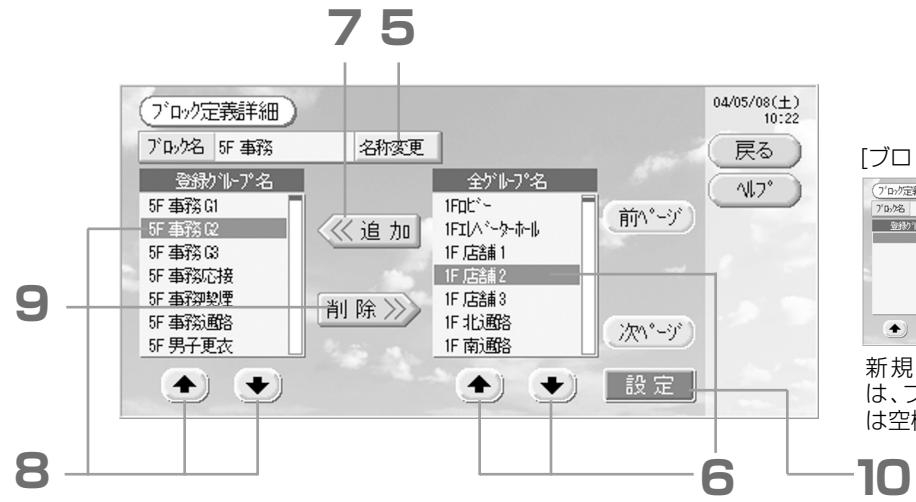

[ブロック定義詳細初期画面]

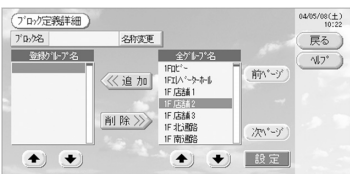

新規にブロックを設定するとき は、ブロック名,登録グループ名 は空欄です。

②設定するブロック名称の登録/変更

#### 5. 名称変更ボタンを押す

文字入力画面で名称を入力してください。

16725ページ

#### ③ブロックに登録するグループの追加/削除

<グループを追加するとき>

6. **● ● または直接グループ名を押し、全グループリストからグループを選択する** ページを変更するときは、前ページボタンまたは次ページボタンを押してください。

7. 追加ボタンを押す

選択したグループが登録グループリストに追加され、全グループリストから削除されます。 <グループを削除するとき>

- 8. ( ) または直接グループ名を押し,登録グループリストからグループを選択する
- 9. 削除ボタンを押す

選択したグループが登録グループから削除され、全グループリストを表示します。 ④登録/変更した内容の保存

10.設定ボタンを押す。確認画面で、はいボタンを押す

設定しないときは、いいえボタンを押してください。

#### お知らせ

- ●戻るボタンを押すと、前の画面に戻ります。
- ●1つのブロックに1~9のグループを登録できます。また、最大ブロック数は16です。

現在日時の設定のしかた

1. メニューボタンを押し、システム設定ボタンを押す 1. メニューボタンを押し、システム設定ボタンを押す 1. メニューボタンを押し、システム設定ボタンを押す

2. システム設定画面で、日時調整ボタンを押す いるアページ

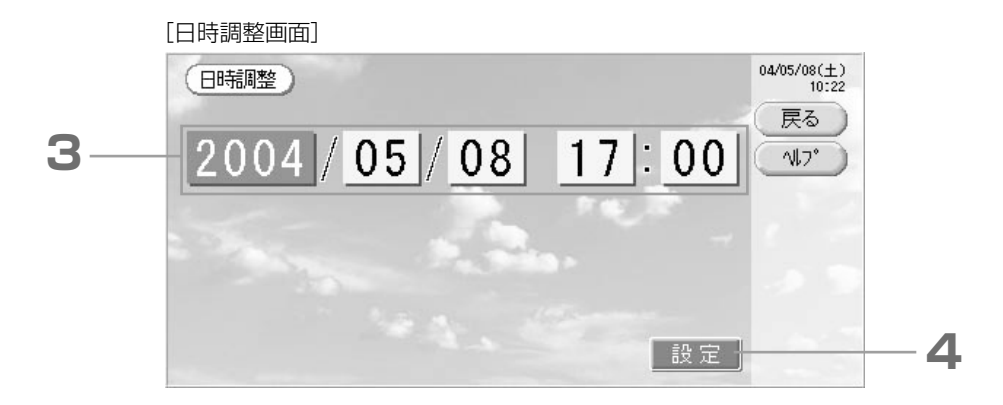

#### 3.年/月/日/時/分のボタンを押す

現在日時を入力してください。 13225ページ

4. 設定ボタンを押し,確認画面で,はいボタンを押す 指定日時の00秒に設定します。設定しないときは,いいえボタンを押してください。

#### お知らせ

- ●戻るボタンを押すと、システム設定画面に戻ります。
- ●48時間以内の停電時は、現在日時の再設定は不要です。

## 便利な機能

#### 数値/文字の入力のしかた

#### ■数値入力

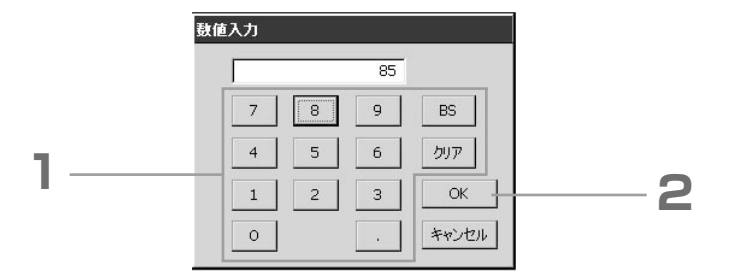

#### 1. 入力する数値のボタンを押す

[ボタンの意味]

0~9ボタン:数値を入力します。

BSボタン : バックスペースを入力します。(数値を1文字消去します)

クリアボタン:入力をクリアします。(数値をすべて消去します)

#### 2. OKボタンを押す

数値が変更し画面が閉じます。変更しないときはキャンセルボタンを押してください。

■文字入力

|       | 名称入力        |               |            |          |    |       |     |           |        |          |                |            |                  |
|-------|-------------|---------------|------------|----------|----|-------|-----|-----------|--------|----------|----------------|------------|------------------|
|       | 5F 事務       | 5G 1 <b> </b> |            |          |    |       |     | [アルファベット] |        |          | [ひらがな] (カタ     | カナも同様)     |                  |
|       | PIL DOA S k | +             | ±.,        | -        |    | 000   |     | ./@       | ABC    | DEF      | あ              | か          | さ                |
| а II. | 70793 91    |               | J)Y        | 6        | 82 | SPC   | -   | ./_@      | ABCabc | DEFdef   | あいうえお<br>ぁぃぅぇぉ | かきくけこ      | さしすせそ            |
|       |             | +-            | + 2        | 1+       |    |       | _ 2 | GHI       | JKL    | MNO      | た              | な          | は                |
| -     | ,<br>カタカナ   |               | <i>'</i> & | 18       |    |       |     | GHIghi    | JKLjkl | MNOmno   | たちつてとっ         | なにぬねの      | はひふへほ            |
|       |             | +             | 14         |          |    | 100-  |     | PQRS      | TUV    | WXYZ     | ま              | や          | 5                |
|       | 数字          |               | 12         | <u> </u> | 変換 | 唯定    |     | PQRSpqrs  | TUVtuv | WXYZwxyz | まみむめも          | やゆよ<br>ゃゅょ | らりるれろ            |
|       |             |               |            |          |    |       |     | 0"        | .::    | -!&      | * •            | わ          | -                |
|       |             |               | わ          | _        | ОК | キャンセル | •   | 0"        | .::    | -!&      | * •            | わをん        | - <u>,</u> , •!? |

1. アルファベット,ひらがな、カタカナ、数字、記号から入力する文字種類を選び、ボタンを押す

#### 2. グループ名称を入力する

アルファベット,ひらがな,カタカナを選択したときは、1つのボタンに複数の文字が割り当てられ,ボタンを押 すたびに文字が変わります。(上表参照)

アルファベットボタン:アルファベットを入力します。
 ひらがなボタン:ひらがな、漢字を入力します。
 カタカナボタン:カタカナを入力します。
 数字ボタン: 数字を入力します。
 記号ボタン:記号を入力します。

BSボタン : バックスペースを入力します。 (1文字消去します) SPCボタン: スペースを入力します。

< >ボタン:カーソルを左または右に移動します。

変換ボタン : ひらがな入力時に漢字に変換します。

確定ボタン : ひらがな入力時に漢字変換を確定します。

[漢字入力方法]

- (1)入力する文字種類としてひらがなを選択する。
- (2) 文字を入力する。
- (3)変換ボタンを押す。目的の漢字を押す。
  - ページを移動する場合は▲▼を押してください。
- (4)確定ボタンを押す。漢字変換を確定します。

#### 3. 0 K ボタンを押す

名称が変更し、画面が閉じます。変更しないときはキャンセルボタンを押してください。 \*ブロックまたはグループの名称は、全角8文字、半角(英数字)16文字まで設定できます。(カタカナの半角入力はできません)

#### 環境設定のしかた

バックライトOFF時間,自動モードボタンの有効/無効,操作許可/禁止等を設定します。 環境設定を変更する場合は下記の手順で行ってください。

136ページ 1.メインメニューで、環境設定ボタンを押す [環境設定画面] [詳細設定ボタンを押した場合] 環境設定 詳細設定 /korr時間(分) 自動モード . 6 有効 10 2 • SL通信選択 風量バワフル -腪度-有効 詳細設定 . 7 3 ¥ ·括異常出力(正常時) -8 フォルダ名(USBメモリ) 変更 設定 キャンセル 12 4

許可禁止設定 9 無効 無効 有効 個別許可・禁止設定 10 無効 有効 無効 タイマー操作許可・禁止設定 11 閉 禁止 許可

- 2. バックライトOFF時間を▲▼ボタンを押して選択する(工場出荷時は10分) モニタのバックライトを最後のタッチパネル操作からOFFするまでの時間を選択できます。
- 3. 輝度を▲▼ボタンを押して選択する(工場出荷時は7) モニタのバックライトの輝度を選択できます。
- 4. 通信システムの設定を行う場合に使用します。(工場出荷時は新)通常は変更する必要はありません。 誤った設定をすると、一部もしくは全ての空調機と通信ができなくなります。 詳しくは、お買い上げの販売店にご連絡ください。
- 5.(USBメモリ内の特定フォルダを指定する場合は)変更ボタンを押す(SC-SL3NA-Bのみ)(工場出荷時は空欄) |課金データをUSBメモリに転送する先のフォルダを指定することができます。 1325ページ(文字入力画面) 空欄の場合はUSBメモリのルートディレクトリが指定されます。
- 6. 自動モードを有効または無効ボタンを押して選択する(工場出荷時は無効) グループ設定画面及び一括設定画面で自動モードボタンの有効/無効を設定します。 本機能が有効になる対象空調機は、冷暖フリーマルチまたはセゾンです。 上記以外の室外機が接続されている場合には、自動モードは使用しないで下さい。 詳しくは、お買い上げの販売店にご連絡ください。
- 7. 風量パワフルモードを有効または無効ボタンを押して選択する(工場出荷時は無効) グループ設定画面及び一括設定画面でパワフルモードボタン( ▲ )の有効/無効を設定します。 詳しくは、お買い上げの販売店にご連絡ください。
- 8. 一括異常出力(正常時)を閉または開を押して選択する(工場出荷時は閉) 正常運転時の接点状態を設定します。
- 9.1台の空調機を複数のセンターコンソールで管理する場合、同じ空調機に異なる設定が行われ、リモコン操作(許 可/禁止設定)が意図通りとならない場合があります。その様な場合には主としてご使用になるセンターコンソー ル以外はこの設定を「無効」にしてください。(工場出荷時は有効) 尚、緊急停止入力等の外部入力配線が本センターコンソールに接続してある場合は、この設定は「有効」のままと してください。

詳しくは、お買い上げの販売店にご連絡ください。

10.個別許可・禁止設定を有効または無効を押して選択する(工場出荷時は無効)

リモコン操作で運転/停止、モード、温度設定の個別の許可・禁止を有効または無効に設定します。 本機能が有効となる対象空調機の形式は、EHPはHKXD4・LX以降、GHPはHMD6以降およびリモコンの形式はRC-D2以降です。

11. タイマー操作許可・禁止設定を許可または禁止を押して選択する(工場出荷時は許可)

グループに設定された全ての室内機の,リモコンのタイマー機能操作を許可または禁止に設定します。

12. 設定ボタンを押す 変更しないときはキャンセルボタンを押してください。

#### お知らせ

●LCDの寿命は約3~4年です。バックライトのOFF時間を短めに設定すると長くお使いいただけます。

#### 停電補償について

- ▶停電時保持されるデータ
  - ・P7で定義したシステム設定内容
  - ·P15で設定したスケジュール設定内容
  - P26で設定した環境設定
  - ・停電前までの課金データ

▶ 停電時保持されないデータ 停電前の各室内機の運転状態及び設定状態 (運転モード,設定温度,リモコン操作許可禁止設定状態等)

復電時,スケジュール設定されているグループは,復電時刻以前で最も近いスケジュール設定に従います。最も近いスケジュール時刻において,運転/停止,運転モード,操作禁止,設定温度の項目が無設定("――"表示)のときは,復 電時刻以前の最も近い時刻の設定に従います。該当日のスケジュール設定が無いときは,空調機の初期状態とし,リモ コン操作許可禁止設定は全許可となります。また,48時間以内の停電時は現在日時を設定し直す必要はありません。

#### USBメモリの使いかた

#### お願い

- ・必ずUSBメモリを本体に差し込んでから操作してください。
- ・課金データは12ヶ月分が保存されます。必ず1年以内に課金データをパソコンに保存してください。
- ・USBメモリの表示ランプが速く点滅している間は,操作しないでください。表示ランプがゆっくりとした点滅になったら,操作または取り外すことができます。
- ・ご使用のUSBメモリに表示ランプが無い場合は、各操作後、次の操作に移る前に少しお待ちください。全ての操作終 了後、USBメモリを取り外してください。

USBメモリは必ず本体(SC-SL3NA-B)に付属のものをご使用ください。 (市販のUSBメモリは認識できず、データ転送できません。)

<課金データを転送するとき>

(あらかじめUSBメモリにフォルダを作っておくと便利です)

1. メインメニューでUSBメモリ操作ボタンを押す

[USBメモリ操作画面]

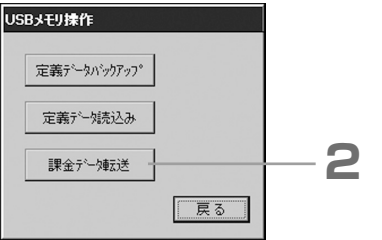

#### 2. 課金データ転送ボタンを押す

フォルダ選択画面でフォルダを選択してください。

#### [フォルダ選択画面]

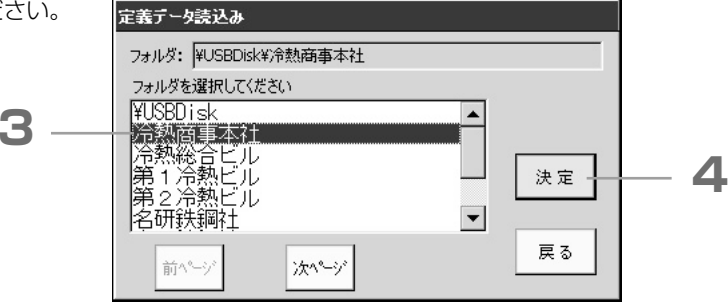

#### 3. 選択するフォルダ名を押す

ページを変更するときは、前ページボタンまたは次ページボタンを押してください。

#### 4. 決定ボタンを押す

確認画面(課金データファイル転送確認画面・定義ファイルバックアップ確認画面)が表示されます。各々の画面の 「OK」ボタンを押してください。

#### お知らせ

- ●戻るボタンを押すと、前の画面に戻ります。
- ●定義データ読込みボタンは使用しません。
- ●パソコンでの編集方法は、付属の課金データ編集用CD-ROMを参照してください。

#### - 重要!! 課金データの編集の仕方 –

- 1. 本文に従いUSBメモリに課金データを転送します。
- 2. USBメモリを抜いてパソコンに接続します。
- 3. 本体に付属のCD-ROMをパソコンに入れ起動させます。
- 4. CD-ROMのメニューに従い操作してください。
- \* USBメモリを常時本体に接続しておく必要はありません。
- \* 課金データ編集ソフトをインストール後は、3、4の操作は不要です。CD-ROMに付属の説明書をご参照の上、 操作してください。

<定義データを保存するとき>

#### 1. メインメニューでUSBメモリ操作ボタンを押す

[USBメモリ操作画面]

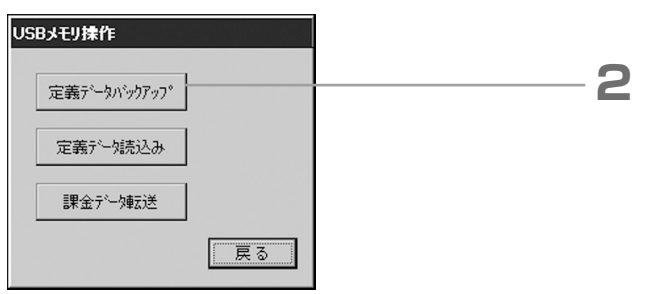

#### 2. 定義データバックアップボタンを押す

フォルダ選択画面でフォルダを選択してください。

#### お知らせ

●戻るボタンを押すと,前の画面に戻ります。 ●定義データバックアップ後,

定義データ読込みボタンで復元できます。

#### これは便利 ――

1日本26ページ

定義データをバックアップすることで ・ブロック・グループ設定 ・スケジュール設定 データのバックアップができます。

#### 異常履歴の見かた

< 異常履歴の表示方法>

1. システム設定画面で、異常履歴ボタンを押す 異常履歴画面で内容を確認してください。

137ページ

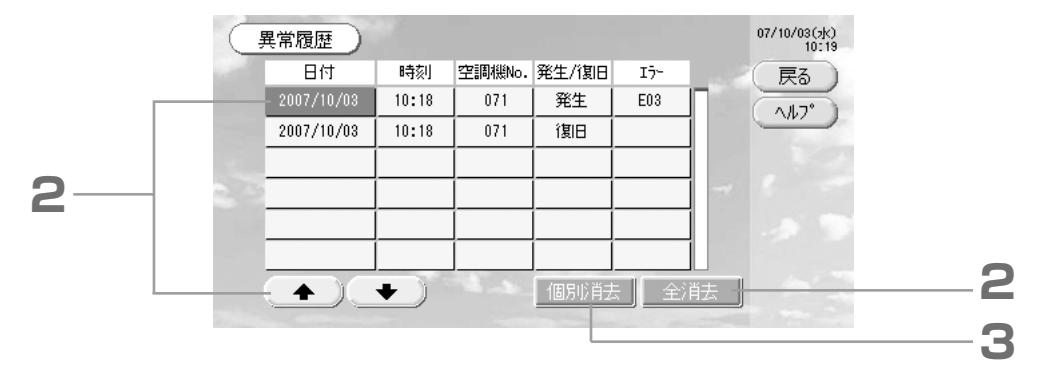

<異常履歴を1つ消去するとき>

2. 消去する日付を押す

日付が反転表示します。 🔶 💽 で,日付の選択を変更してください。

- 3. 個別消去ボタンを押す 選択した異常履歴を削除します。
- <異常履歴を全て消去するとき>
- 2. 全消去ボタンを押す

全ての異常履歴を削除します。

●戻るボタンを押すと、システム設定画面に戻ります。 137ページ

## システム情報について

ご使用の空調管理システムのバージョンを確認できます。 SC-SL3NA-Bの場合は、ガス・電力量計量器の当日のパ ルス数も確認できます。

- 1. メインメニューでシステム情報ボタンを押す 1376ページ
- 2. 内容を確認後、OKボタンを押す システム情報を閉じます。

#### ヘルプについて

- 1. ヘルプボタンを押す 表示画面について詳細な内容が表示されます。 ▲▼を押して内容を確認してください。
- 2. 戻るボタンを押す 前の画面に戻ります。

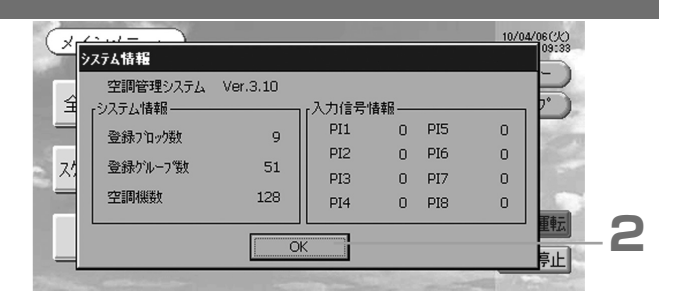

# お手入れのしかた

柔らかい布でからぶきして掃除をしてください。汚れのひどいときは、ぬるま湯に溶かした中性洗剤でふき取ったあと、 清水で洗剤をふき取ってください。

#### お願い

シンナー、有機溶剤、強酸系などは使用しないでください。

変色したり塗料がはげたりすることがあります。

## シャットダウン

メインメニューでシャットダウンボタンを押すと,確認画面が表示されます。メインメニューのシャットダウンボタンを押した後に,パスワード(\*)を入力してください。 (\*)5ページを参照してください。

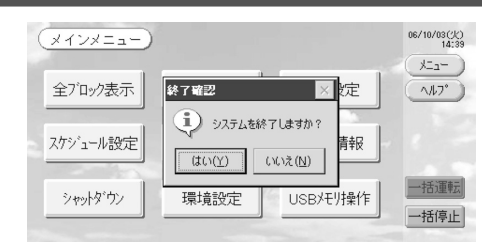

はいボタンを押すと、(a)画面に切り換わります。「電源を[OFF]してください」と表示されるまでお待ちください。 電源を切らないときは、いいえボタンを押してください。

(b)画面に切り換わったら,電源を切ることができます。再びご使用になる場合は,電源を再投入してください。

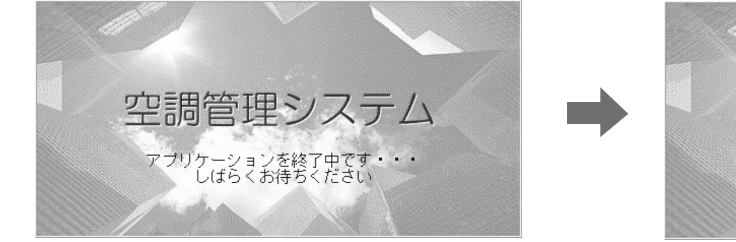

(a)

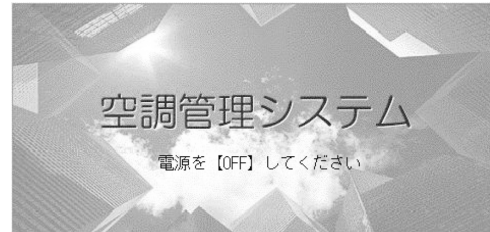

(b)

# ■故障かな?

| 黄色の空調機アイコンが表示<br>したとき                                                                     | 空調機に異常が起きています。異常空調機は停止します。<br>「空調機アイコンの色」「故障の様子」「異常空調機の形式名」「エラーNo.E〇〇」<br>等を,お買い上げの販売店にご連絡ください。                                                                                                    |
|-------------------------------------------------------------------------------------------|----------------------------------------------------------------------------------------------------|
| 青色の空調機アイコンが表示<br>したとき                                                                     | 通信に異常が起きています。<br>「空調機アイコンの色」「故障の様子」「異常空調機の形式名」等を,お買い上げの<br>販売店にご連絡ください。                                                                                                    |
| フィルターサインが点灯した<br>とき                                                                       | エアフィルターの掃除をしてください。<br>(掃除のしかたは空調機に付属している取扱説明書をご覧ください)<br>掃除が終わったら、フィルターのリセットボタンを押してください。                                                                                                    |
| メンテナンス表示が点灯した<br>とき                                                                       | 定期点検をする必要があります。<br>「メンテナンス表示の色」「空調機の形式名」等を,お買い上げの販売店にご連<br>絡ください。<br>*空調機情報画面で空調機No.とメンテナンス表示の内容を確認できます。<br>☞ 19ページ                                                                                                    |
| 画面を触っても画面が切り換<br>わらないとき                                                                   | 静電気放電等で,誤動作している可能性があります。電源を一旦切り,電源を再<br>投入(電源リセット)してください。<br>上記処置でも正常動作しないときは,本体の故障と考えられますので,「故障の<br>様子」をお買い上げの販売店にご連絡ください。                                                                                                    |
| 画面が表示しない(暗い)とき                                                                            | <ul> <li>● 画面保護のために、一定時間経過後にバックライト(照明)をOFFします。画面をタッチしてください。(再表示に時間がかかることがあります)</li> <li>● 静電気放電等で、誤動作している可能性があります。電源を一旦切り、電源を再投入(電源リセット)してください。</li> <li>上記処置でも正常動作しないときは、本体の故障と考えられますので、「故障の様子」をお買い上げの販売店にご連絡ください。</li> </ul>                                                                                                    |
| リモコンの表示と画面表示が<br>一致しないとき                                                                  | 複数の空調機がグループに登録されているときは、グループの代表機の設定を表示します。各空調機の状態表示で確認してください。 ■■■ 19ページ<br>運転/停止は、グループ内1台以上の運転で運転、全台停止で停止表示となります。                                                                                                    |
| 空調機が勝手に動くとき                                                                               | スケジュール設定を確認してください。スケジュール設定をしているグループの<br>設定を変更できます。                                                                                                    |
| 本体が熱くなっているとき                                                                              | 本体が熱くなることがありますが、異常ではありません。<br>お部屋が暖かいと熱くなりやすくなります。周囲温度が40℃以下の環境でご使用<br>ください。<br>本体が熱くなっているときは、スイッチ操作にご注意ください。                                                                                                    |
| 課金結果が合わないとき<br>(SC-SL3NA-Bのみ)                                                             | <ul> <li>1日の合計運転時間が30分に満たない場合は運転が無かったものとして計算しますので、課金結果が少なめになることがあります。</li> <li>休日等、空調機を1日使用しない場合でも待機電力が発生します。料金按分は運転室内機に対して行うため、休日に使用された待機電力は按分できず、結果的に実際の使用電力量と、計算結果合計値が合わなくなります。運転していない室内機へ按分すれば合計値は合いますが、空きテナントや空調機を全く運転しないテナントにも按分することとなりトラブルの原因となる可能性もあり実施していません。実測値との差分が発生した場合については計算結果を参考に、表計算ソフトにて再割付を行ってください。</li> </ul> |
| 「定義ファイルの読み込みに失敗しました。USBメモリの定義ファイルを確認してください。」という画面が出るとき                                    | 定義ファイルがUSBメモリに保存されていないか,読み込むフォルダの指定が誤<br>っている可能性があります。再度ご確認の上,操作をおこなってください。<br>再び表示画面が出る場合は,お買い上げの販売店にご連絡ください。                                                                                                    |
| 「定義ファイルのバックアップに失敗しま<br>した。」「課金データファイルの転送に失<br>敗しました。」という画面が出るとき                           | USBメモリの故障もしくはUSBメモリ内ファイルが破損している可能性がありま<br>す。USBメモリ内のファイルを全て削除し,再度操作をおこなってください。<br>再び表示画面が出る場合は,お買い上げの販売店にご連絡ください。                                                                                                    |
| 「USBメモリが見つかりません<br>でした。」という画面が出るとき                                                        | USBメモリがしっかり差し込まれていない可能性があります。USBメモリを一度<br>抜いて、もう一度差し込んでください。再び表示画面が出る場合は、USBメモリ<br>の故障もしくは指定外のUSBメモリを使用している可能性があります。付属の<br>USBメモリに交換し、再度操作をおこなってください。<br>再び表示画面が出る場合は、お買い上げの販売店にご連絡ください。                                                                                                    |
| 「SL-0X-アトレス重複エラー(C9)」「SL-0X-自送<br>信データ読込不能エラー(H/W異常)」「SL-0X-送<br>信不能エラー(H/W異常)」という画面が出るとき | お買い上げの販売店にご連絡ください。(空調機用通信線結線見直し)                                                                                                    |
| 上記以外のエラー画面が表示<br>されるとき                                                                    | 画面のメッセージにしたがって操作してください。または、電源を再投入(電源<br>リセット)してください。<br>再び表示画面が出る場合は、お買い上げの販売店にご連絡ください。                                                                                                    |
| 室内温度表示が「ーー」のまま変<br>わらないとき                                                                 | 室内温度表示が1℃未満の場合は「--」と表示します。リモコンの室温表示をご確認<br>ください。表示が一致しない場合は,お買い上げの販売店にご連絡ください。                                                                                                    |

Ψ

ŧ

| 個別許可・禁止設定を有効にし                           | 空調機の形式がEHPはHKXD3,GHPはHMD5以前では個別許可・禁止が設定で                     |
|------------------------------------------|--------------------------------------------------------------|
| ても,個別許可・禁止が機能し                           | きません。                                                        |
| ないとき                                     | 環境設定で個別許可・禁止設定を無効にしてください。                                    |
| 管理設定した室内機の全てもし<br>くは一部の運転状況が表示され<br>ないとき | 通信線もしくは本センターコンソールの設定に不備がある可能性があります。<br>お買い上げの販売店にお問い合わせください。 |
| リセットスイッチを押しても復                           | 本体もしくは電源系統に何か異常があると考えられます。                                   |
| 帰しないとき                                   | お買い上げの販売店にご連絡ください。                                           |

#### - 料金計算を行う場合のご注意 —

・本センターコンソールの故障等により料金計算ができなかった場合、補償等は行いませんのでご了承ください。
 ・本データによる料金計算は計量法によるものではありませんので、公的取引には適用できません。また計算結果についても補償するものではありません。

・料金計算を行うために必要なパソコン, EXCEL等表計算ソフト, プリンタ, 電力量計, ガス流量計はお客様がご 用意ください。

# 取り付けについて

付けないでください。

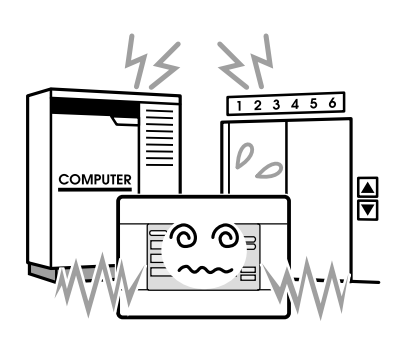

などノイズが発生する機器の近くに取
および振動の大きいところに取り付け
に取り付けますと、故障の原因になり り付けますと、誤作動の原因になりま。ますと、故障の原因になります。 す。

ノイズが発生するところに取り、湿気の多いところや,振動の大、直射日光があたるところや熱源 きいところに取り付けないでく、の近くはさけてください。 ださい。

00

コンピュータ、自動ドア、エレベータ・湿気の多いところ、水のかかるところ

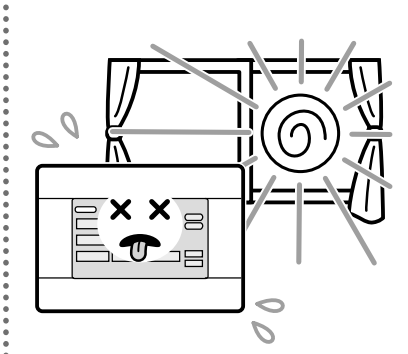

直射日光があたるところや熱源の近く ます。

## アフターサービスについて

## ●修理を依頼されるときは 次のことをお知らせください。

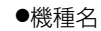

- ●据付年月日
- ●故障状況 ―― できるだけ詳しく
- ●ご住所,お名前,お電話番号

## ●移設について

専門の技術が必要ですので必ずお買上げの販売店また はお客様相談センターにご相談ください。 なお,この場合は,移設に必要な実費をいただきます。

## ●無料修理保証期間経過後の修理について

販売店にご相談ください。修理によって機能が維持で きる場合はお客様のご要望により有料修理いたしま す。

(保証期間…据付日から1年)

## ●ご不明の場合は

アフターサービスについては、お買上げ店またはお客 様相談センターにご相談ください。

## 

Ψ

### サービスをお申しつけになるときは次のことをお買い上げの販売店にご連絡ください

- •形 式 名:
- •ご 購 入 日:
- 異常の内容:できるだけ詳しく。エラーコード, メッセージ等表示されている場合は 表示内容についても連絡願います。
- •ご 住 所:
- •ご 氏 名:
- •電話番号:
- 訪問ご希望日時:

■お客様メモ

| ご購入店名: |   |   |   |
|--------|---|---|---|
| 電話番号:  |   |   |   |
| 担当者:   |   |   |   |
| ご購入日:  | 年 | 月 | 日 |

## お客様相談センターにおけるお客様の個人情報のお取り扱いについて

三菱重工業株式会社および三菱重工空調システム株式会社(以下「当社」)は、お客様よりお知らせいただいたお客様の氏名・住所などの個人情報(以下「個人情報」)を、下記のとおり、お取扱いします。

- 当社は、お客様の個人情報を三菱重工製品のご相談への対応や修理およびその確認などに利用させていただき、これらの目的のためにご相談内容の記録を残すことがあります。なお、修理やその確認業務を当社の協力会社に委託する場合、法令に基づく業務の履行または権限の行使のために必要な場合、その他正当な理由がある場合を除き、当社以外の第三者に個人情報を開示・提供いたしません。
- 2. 当社は、お客様の個人情報を、適切に管理します。
- 3. お客様の個人情報に関するお問い合わせは、ご相談いただきましたお客様相談センターにご連絡く ださい。

### お客様ご相談窓口

アフターサービスはお買い上げ店にご依頼ください。なお、転居その他の理由でお買い上げ店にアフタ ーサービスを依頼することができない場合は、下記のお客様相談センターにご相談ください。(電話番 号は予告なく変更することがありますのでご了承下さい。)

#### 三菱重工空調システム株式会社 サービス本部

お客様相談センター(修理受付,部品,技術相談) 0120-975-365

## よ 三菱重工業株去會社

冷熱事業本部 〒452-8561 愛知県清須市西枇杷島町旭三丁目1番地